## SAS in IR:

## Behind the scenes tips and tricks

UC Office of Institutional Research

## **CAIR 2016**

Wednesday, November 16th 3:45 – 4:30

# UCI

## About the University of California, Irvine

- Established in 1965.
- 87 undergraduate degree programs, 59 master's, and 46 Ph.D. programs, with over 8,700 degrees awarded in 2014-15.
- Association of American Universities member.
- Over 30,000 students and more than 15,000 nonstudent employees.

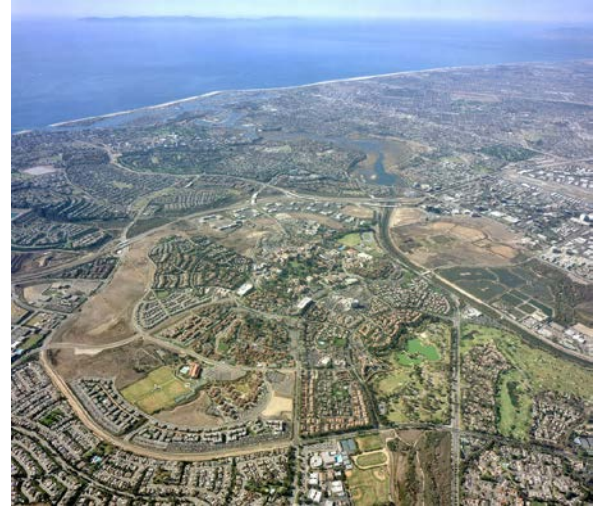

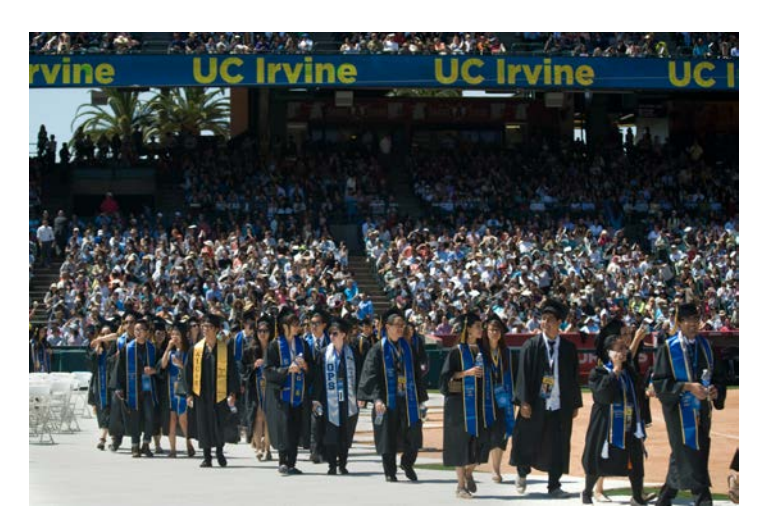

- Ranked #1 in 2015 by *The New York Times* among U.S. universities that do the most for lowincome students; our undergraduates are 29% URM, 50% 1<sup>st</sup> generation, and 35% low-income.
- Ranked in the top 10 of public universities by U.S. News & World Report
- A four year graduation rate of over 70%.

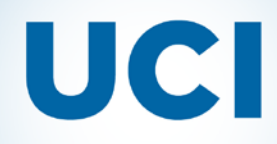

## About us...

#### • Ryan Cherland

- Assistant Vice Chancellor for Institutional Research and Decision-Support.
- Involved in Institutional Research starting in 1985 as a graduate assistant, working at five different institutions over those thirty years.
- Started using SAS in the early 1980s.
- Joshua Saldana
  - Principal Research Analyst
  - Three years of experience across two offices and two years of working with SAS
- Aliana Flores
  - Statistical and Information Coordinator
  - Over five years of experience in Institutional Research and three years working with SAS Software.

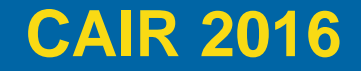

## UCI

SAS in IR: Behind the scenes tips and tricks

## Why SAS?

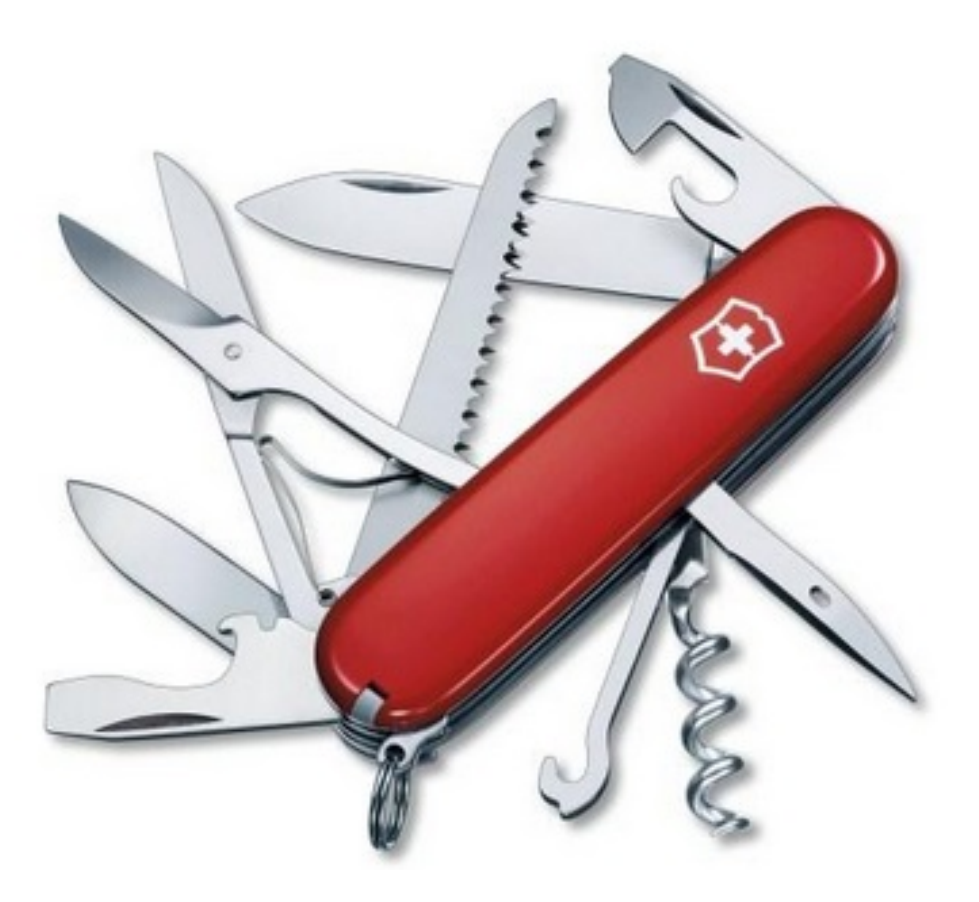

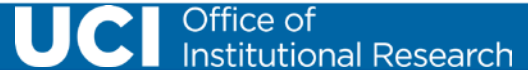

#### SAS in IR: Behind the scenes tips and tricks

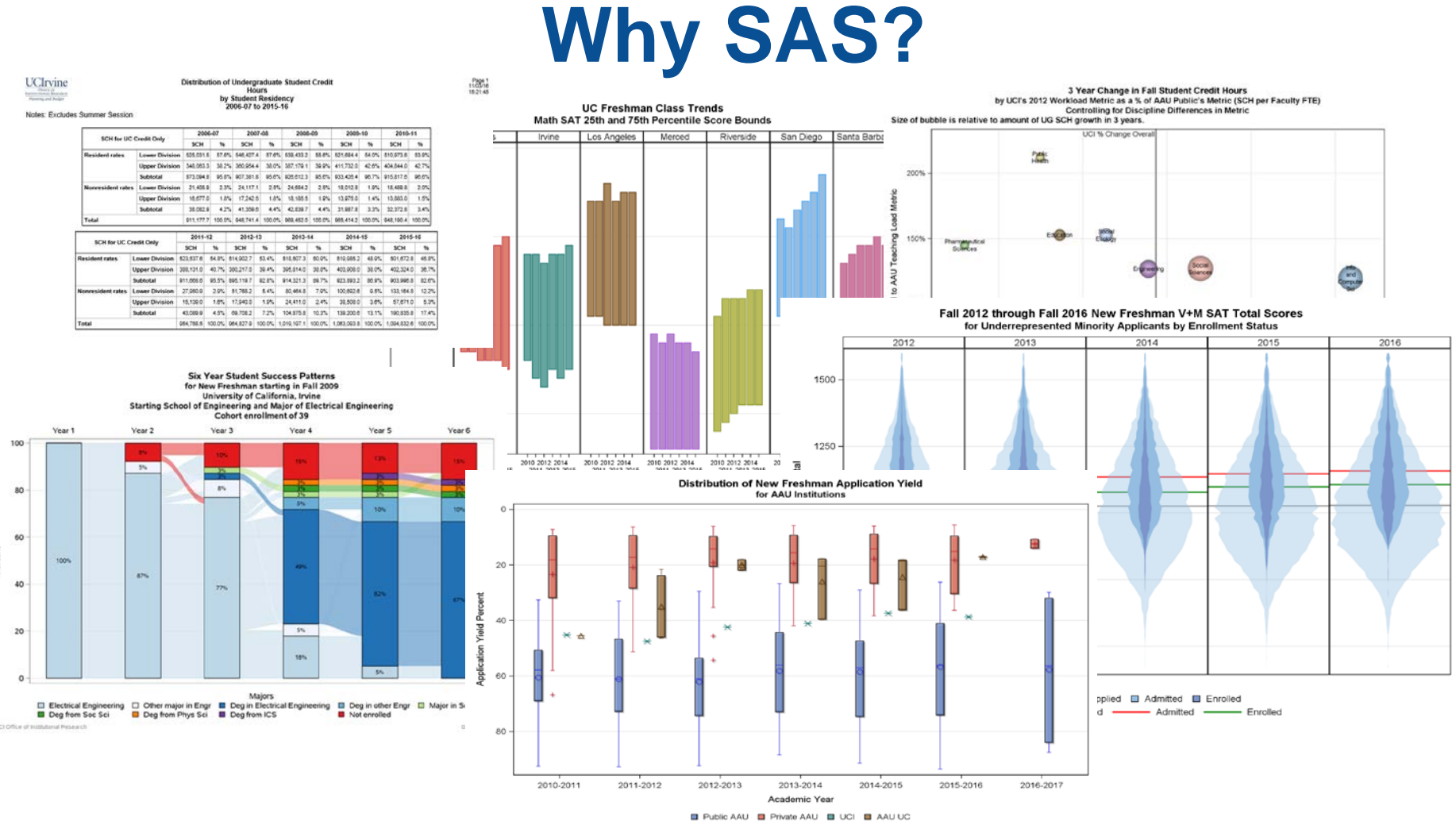

Generated by: X:10IR-Projects\2016\2016-10-mc-achievement-gap\FroshStats.sas

Office of Institutional Research

UCI

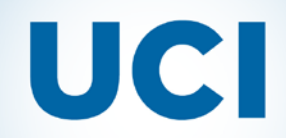

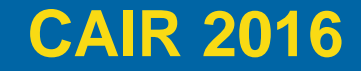

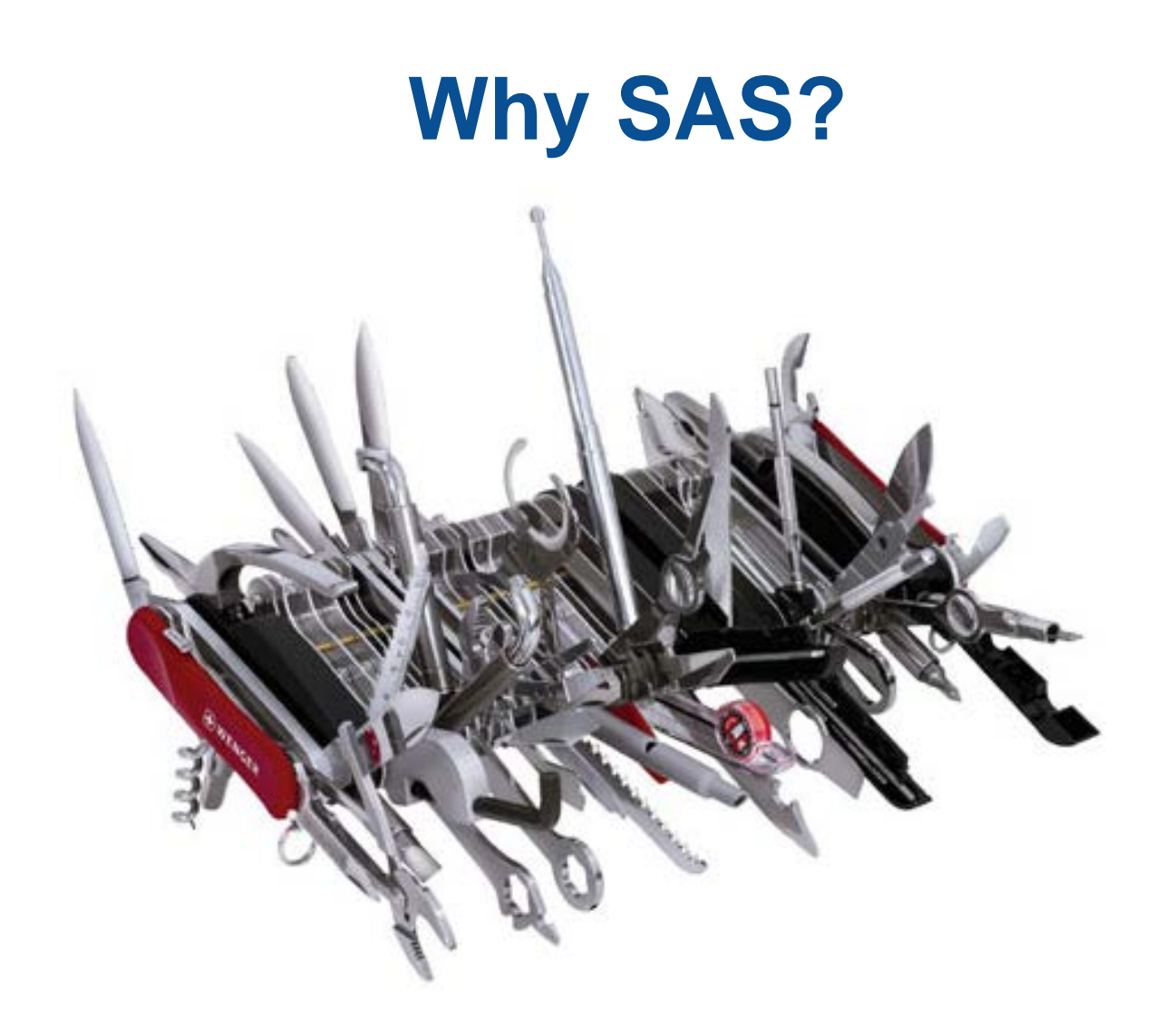

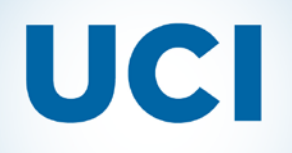

## **Presentation Overview**

- Setting up SAS resources to help maintain an IR office identity.
- Data management and enhancement of institutional data resources
- Geocoding / HTML click maps / ODS PDF reports
- Useful Resources to learn more

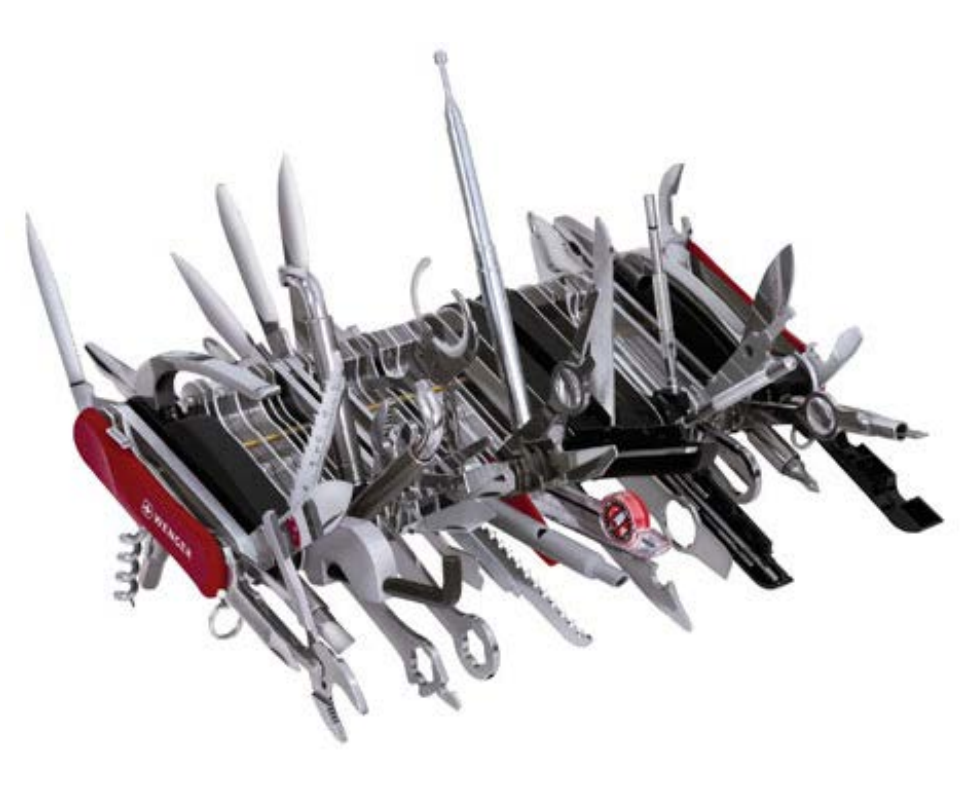

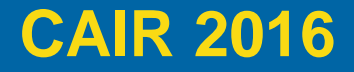

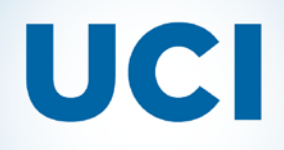

# Benefits of setting up Shared resources for your IR office

- One location to manage:
  - Useful macros
  - An office ODS styles and templates
  - Makes it easy update / change to a new "brand" when needed.

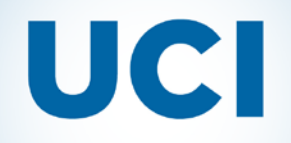

## **Steps to setup shared resources**

- Determine location on office network drive
- Create folder structures for macros, shared style templates, setup programs, etc.
  - X:\SAS\macros
  - X:\SAS\Setups
  - X:\SAS\Examples

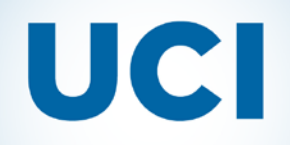

## Start with your "autoexec.sas" file...

• Look at the bottom of your SAS Window environment, that is where SAS starts up:

🖃 C:\Users\rcherlan

 If you put a "autoexec.sas" file there with SAS code, it will run the code at each initialization

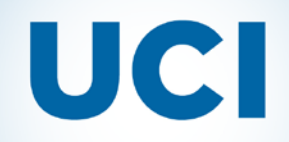

## Start with the local "autoexec.sas" file...

/\* An example SAS Autoexec file \*/

/\* First, bring in a central office setup file \*/

%inc "X:\SAS\macros\OIRautoexec.sas";

%put Initializing my settings...;

/\* Include any individual setups \*/

%inc "C:\Users\&sysuserid\Documents\MySAS\sassetups.sas";

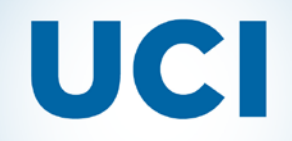

SAS in IR: Behind the scenes tips and tricks

## Code that might be in a Shared setup file...

```
1 /* OIR common Autoexec file -- do not edit without checking with RMC */
 2 % * :
 3 %put Initializing OIR common environment...;
   filename oirsys 'X:\SAS\macros';
 4
   filename oirutl 'X:\SAS\macros\util';
 5
  °,*;
 6
   options sasautos=( oirsys oirutl SASAUTOS);
 7
 8 %*;
 9 libname oir '\\128.200.163.243\share\SAS\macros';
10 %*;
11 data null ;
    if "&sysver" ge '9.4' then call execute ('ods path (prepend) oir.templat94b (read) oir.templat94 (read);');
12
   else if "&sysver" le '9.3' then call execute('ods path (prepend) oir.templat(read);');
13
14 run:
15
   *:
16
   ods results off;
17
```

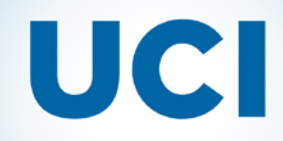

## SAS Log from running Shared setup...

| 📕 Log -                                                                                                    | (Untitled)                                                                         |                                                               |  |  |  |  |  |  |
|----------------------------------------------------------------------------------------------------|------------------------------------------------------------------------------------|---------------------------------------------------------------|--|--|--|--|--|--|
|                                                                                                    | SAS/IML 14.1<br>SAS/QC 14.1                                                        |                                                               |  |  |  |  |  |  |
| NOTE:                                                                                                    | Additional host info                                                               | ormation:                                                     |  |  |  |  |  |  |
|                                                                                                    |                                                                                    |                                                               |  |  |  |  |  |  |
| X64_7                                                                                                    | PRO WIN 6.1.7601 Ser                                                               | rvice Pack 1 Workstation                                      |  |  |  |  |  |  |
| NOTE: :                                                                                                    | SAS initialization u                                                               | used :                                                        |  |  |  |  |  |  |
|                                                                                                    | real time                                                                          | 6.69 seconds                                                  |  |  |  |  |  |  |
| · · ·                                                                                                    | cpu time                                                                           | 0.59 seconds                                                  |  |  |  |  |  |  |
| NOTE:                                                                                                    | AUTOEXEC processing                                                                | <pre>beginning; file is C:\Users\rcherlan\autoexec.sas.</pre> |  |  |  |  |  |  |
| Initia<br>NOTE:                                                                                                | lizing OIR common en<br>Libref _OIR was succ<br>Engine: V9<br>Physical Name: X:\Sf | nvironment<br>cessfully assigned as follows:<br>hS\macros     |  |  |  |  |  |  |
| NOTE:                                                                                                    | DATA statement used<br>real time<br>cpu time                                       | (Total process time):<br>0.38 seconds<br>0.00 seconds         |  |  |  |  |  |  |
| NOTE: CALL EXECUTE generated line.<br>1 + ods path (prepend) _oir.templat94(read);<br>Initializing my settings |                                                                                    |                                                               |  |  |  |  |  |  |
| 1                                                                                                    |                                                                                    |                                                               |  |  |  |  |  |  |

NOTE: AUTOEXEC processing completed.

# UCI

#### SAS in IR: Behind the scenes tips and tricks

Now that you have a common location, create some shared resources

First, an ODS style template for reports

Note: Code samples will be available on our website.

| 🛃 Style_ | _OIR.sas                                                          |   |  |  |  |  |  |  |
|----------|-------------------------------------------------------------------|---|--|--|--|--|--|--|
| 1        | / * * * * * * * * * * * * * * * * * * *                           | * |  |  |  |  |  |  |
| 2        | * * * * * * * * * * * * * * * * * * * *                           | ħ |  |  |  |  |  |  |
| 3        | ** Office of Institutional Research **                            |   |  |  |  |  |  |  |
| 4        | ** SAS Program **                                                 |   |  |  |  |  |  |  |
| 5        | ** **                                                             | ħ |  |  |  |  |  |  |
| 6        | ** Description: **                                                | * |  |  |  |  |  |  |
| 7        | ** OIR Formal report style for RTF and PDF ODS report             | * |  |  |  |  |  |  |
| 8        | ** output. **                                                     | * |  |  |  |  |  |  |
| 9        | ** **                                                             | ħ |  |  |  |  |  |  |
| 10       | ** Created: 01/22/13 By: R Cherland **                            | ħ |  |  |  |  |  |  |
| 11       | * * * * * * * * * * * * * * * * * * * *                           | ħ |  |  |  |  |  |  |
| 12       | *****                                                             |   |  |  |  |  |  |  |
| 13       | libname oir 'X:\SAS\macros';                                      |   |  |  |  |  |  |  |
| 14       | *;                                                                |   |  |  |  |  |  |  |
| 15       | <pre>ods path _oir.templat94(update) sashelp.tmplmst(read);</pre> |   |  |  |  |  |  |  |
| 16       | *;                                                                |   |  |  |  |  |  |  |
| 17 🗆     | proc template;                                                    |   |  |  |  |  |  |  |
| 18       | <pre>define style Oir / store = _oir.TEMPLAT94;</pre>             |   |  |  |  |  |  |  |
| 19       | <pre>parent = styles.listing;</pre>                               |   |  |  |  |  |  |  |
| 20       | style fonts /                                                     |   |  |  |  |  |  |  |
| 21       | 'TitleFont2' = ("Arial, Helvetica",10pt)                          |   |  |  |  |  |  |  |
| 22       | 'TitleFont' = ("Arial, Helvetica",11pt)                           |   |  |  |  |  |  |  |
| 23       | <pre>'StrongFont' = ("Arial, Helvetica",9pt,bold)</pre>           |   |  |  |  |  |  |  |
| 24       | 'EmphasisFont' = ("Arial, Helvetica",9pt,italic)                  |   |  |  |  |  |  |  |
| 25       | 'FixedEmphasisFont' = ("Courier",8pt,italic)                      |   |  |  |  |  |  |  |
| 26       | 'FixedStrongFont' = ("Courier",8pt,bold)                          |   |  |  |  |  |  |  |

# UCI

SAS in IR: Behind the scenes tips and tricks

## Provide useful macros, here is one that identifies the network path and name "stem" of the running program for use in naming output:

| 👬 outpath.sas |                                                                                                    |  |  |  |  |  |  |  |  |  |
|---------------|----------------------------------------------------------------------------------------------------|--|--|--|--|--|--|--|--|--|
| 1             | /* When you do not want to type in the pathname for your output report. The extention parameter allows                  |  |  |  |  |  |  |  |  |  |
| 2             | you to add numbers or letters after the main name segment in those cases where multiple reports are                     |  |  |  |  |  |  |  |  |  |
| 3             | being generated by the program. Created 1/24/07 R. Cherland */                                                          |  |  |  |  |  |  |  |  |  |
| 4 🗆           | 4 Racro outpath(ext);                                                                                                   |  |  |  |  |  |  |  |  |  |
| 5             | <pre>%if %symexist(_SASPROGRAMFILE) %then %unquote(%str(%')%substr(%sysget(_SASPROGRAMFILE),1,%length(%sysge))</pre>    |  |  |  |  |  |  |  |  |  |
| 6             | <pre>%else %unquote(%str(%')%substr(%sysget(SAS_EXECFILEPATH),1,%length(%sysget(SAS_EXECFILEPATH))-4)&amp;ext%sti</pre> |  |  |  |  |  |  |  |  |  |
| 7             | %mend outpath;                                                                                                    |  |  |  |  |  |  |  |  |  |
|               |                                                                                                    |  |  |  |  |  |  |  |  |  |

```
91 ods _all_ close;
92 options orientation=Landscape papersize=letter;
93 ods rtf body=%outpath(_&sysdate..rtf) style=oir;
```

# UCI

### And one that sets up an office "title" framework and stamps as a footnote the output with the SAS program name that created the output:

```
31
   %let image=X:\SAS\Setups\OIR logo300.jpg;
   title1 j=l h=8pt "(*ESC*)S={preimage='&image'}"
32
33
           j=c h=11pt "(*ESC*)S={fontweight=BOLD}&ttl1(*ESC*)n&ttl2(*ESC*)n&ttl3"
           j=r h=8pt "(*ESC*)S={fontweight=MEDIUM}&right1(*ESC*)n&right2(*ESC*)n&right3";
34
   footnote1 j=l h=8pt "Generated by: &path.&prog";
35
36
   $ * ;
37
   options nodate nonumber;
   %mend UCFORMAL;
38
```

| 94                                 | %ucformal(Distribution of Undergraduate Student Credit Hours, |  |  |  |  |  |  |  |  |
|------------------------------------|---------------------------------------------------------------|--|--|--|--|--|--|--|--|
| 95                                 | by Student Residency,                                         |  |  |  |  |  |  |  |  |
| 96                                 | 2006-07 to 2015-16);                                          |  |  |  |  |  |  |  |  |
| 97                                 | title2 j=1 'Notes: Excludes Summer Session';                  |  |  |  |  |  |  |  |  |
| 98 proc tabulate data=rpt missing; |                                                               |  |  |  |  |  |  |  |  |

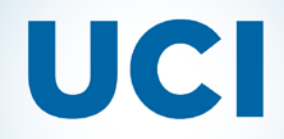

### Example output using office style and title macro

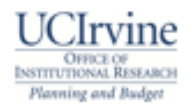

Distribution of Undergraduate Student Credit Hours by Student Residency 2006-07 to 2015-16 Page 1 11/03/16 15:21:45

Notes: Excludes Summer Session

| COLL for U.C. Could's Only |                        | 2006-07   |        | 2007-08   |        | 2008-09   |        | 2009-10   |        | 2010-11   |        |
|----------------------------|------------------------|-----------|--------|-----------|--------|-----------|--------|-----------|--------|-----------|--------|
| SCHIOFUCI                  | SCH for UC Credit Uniy |           | %      | SCH       | %      | SCH       | %      | SCH       | %      | SCH       | %      |
| Resident rates             | Lower Division         | 525,031.5 | 57.6%  | 546,427.4 | 57.6%  | 539,433.2 | 55.6%  | 521,694.4 | 54.0%  | 510,973.6 | 53.9%  |
|                            | Upper Division         | 348,063.3 | 38.2%  | 360,954.4 | 38.0%  | 387,179.1 | 39.9%  | 411,732.0 | 42.6%  | 404,844.0 | 42.7%  |
|                            | Subtotal               | 873,094.8 | 95.8%  | 907,381.8 | 95.6%  | 926,612.3 | 95.6%  | 933,426.4 | 96.7%  | 915,817.6 | 96.6%  |
| Nonresident rates          | Lower Division         | 21,405.9  | 2.3%   | 24,117.1  | 2.5%   | 24,654.2  | 2.5%   | 18,012.8  | 1.9%   | 18,489.8  | 2.0%   |
|                            | Upper Division         | 16,677.0  | 1.8%   | 17,242.5  | 1.8%   | 18,185.5  | 1.9%   | 13,975.0  | 1.4%   | 13,883.0  | 1.5%   |
|                            | Subtotal               | 38,082.9  | 4.2%   | 41,359.6  | 4.4%   | 42,839.7  | 4.4%   | 31,987.8  | 3.3%   | 32,372.8  | 3.4%   |
| Total                      |                        | 911,177.7 | 100.0% | 948,741.4 | 100.0% | 969,452.0 | 100.0% | 965,414.2 | 100.0% | 948,190.4 | 100.0% |

| SCH for UC Credit Only |                | 2011-12   |        | 2012-13   |        | 2013-14     |        | 2014-15     |        | 2015-16     |        |
|------------------------|----------------|-----------|--------|-----------|--------|-------------|--------|-------------|--------|-------------|--------|
|                        |                | SCH       | %      | SCH       | %      | SCH         | %      | SCH         | %      | SCH         | %      |
| Resident rates         | Lower Division | 523,537.6 | 54.8%  | 514,902.7 | 53.4%  | 518,507.3   | 50.9%  | 519,985.2   | 48.9%  | 501,672.8   | 45.8%  |
|                        | Upper Division | 388,131.0 | 40.7%  | 380,217.0 | 39.4%  | 395,814.0   | 38.8%  | 403,908.0   | 38.0%  | 402,324.0   | 38.7%  |
|                        | Subtotal       | 911,668.6 | 95.5%  | 895,119.7 | 92.8%  | 914,321.3   | 89.7%  | 923,893.2   | 86.9%  | 903,996.8   | 82.6%  |
| Nonresident rates      | Lower Division | 27,950.9  | 2.9%   | 51,768.2  | 5.4%   | 80,464.8    | 7.9%   | 100,692.6   | 9.5%   | 133,164.8   | 12.2%  |
|                        | Upper Division | 15,139.0  | 1.6%   | 17,940.0  | 1.9%   | 24,411.0    | 2.4%   | 38,508.0    | 3.6%   | 57,671.0    | 5.3%   |
|                        | Subtotal       | 43,089.9  | 4.5%   | 69,708.2  | 7.2%   | 104,875.8   | 10.3%  | 139,200.6   | 13.1%  | 190,835.8   | 17.4%  |
| Total                  |                | 954,758.5 | 100.0% | 964,827.9 | 100.0% | 1,019,197.1 | 100.0% | 1,063,093.8 | 100.0% | 1,094,832.6 | 100.0% |

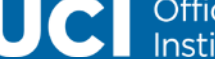

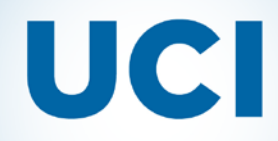

## As Campus "branding" changes, you can adjust you macro code and Style templates to line it up with the new font and color themes...

| e of Institutional Research | Ter | A testing of a new<br>Template and Banner<br>Just a PROC PR |     | ew Style<br>Ier Graj<br>PRINT | tyle<br>raphic<br>IT |        |  |
|-----------------------------|-----|-------------------------------------------------------------|-----|-------------------------------|----------------------|--------|--|
|                             | Obs | Name                                                        | Sex | Age                           | Height               | Weight |  |
|                             | 1   | Alfred                                                      | М   | 14                            | 69.0                 | 112.5  |  |
|                             | 0   | Alian                                                       | F   | 40                            | LC L                 | 04.0   |  |

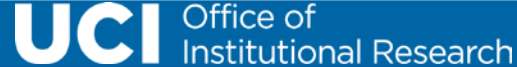

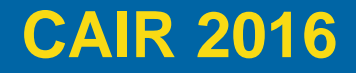

# UCI

SAS in IR: Behind the scenes tips and tricks

IR also has challenging data management tasks that come up,

Josh will discuss how SAS features can help with those next...

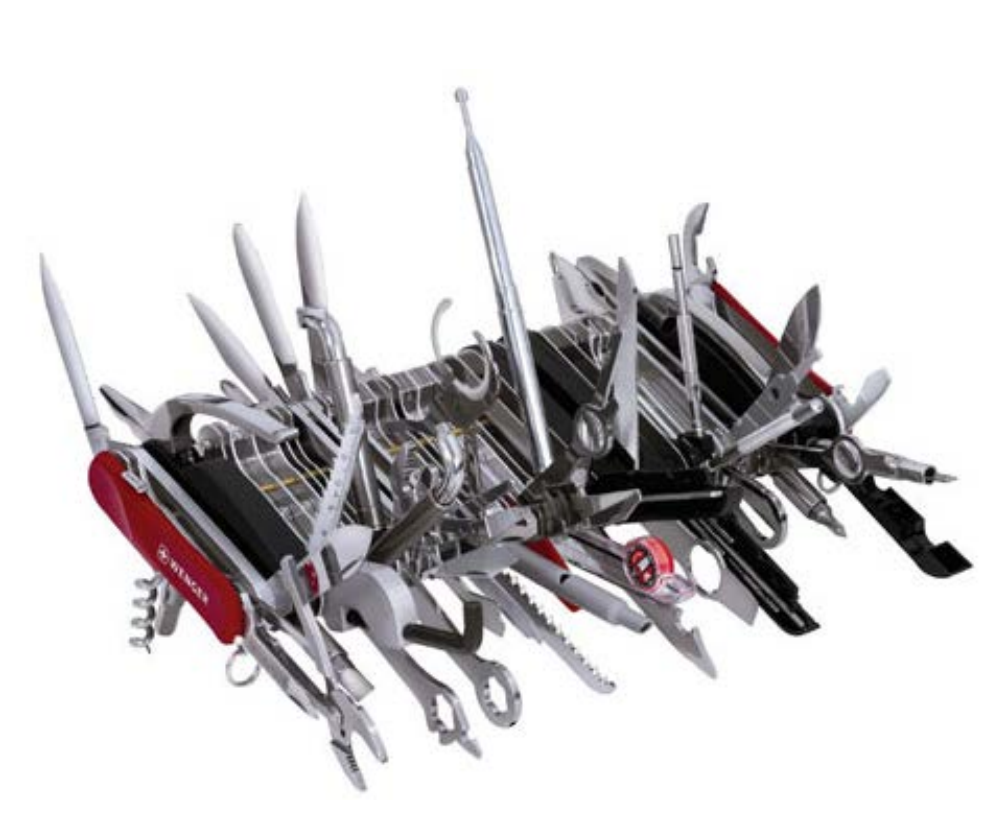

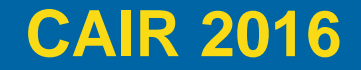

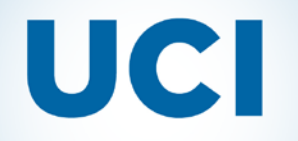

## Wrangling Data with SAS

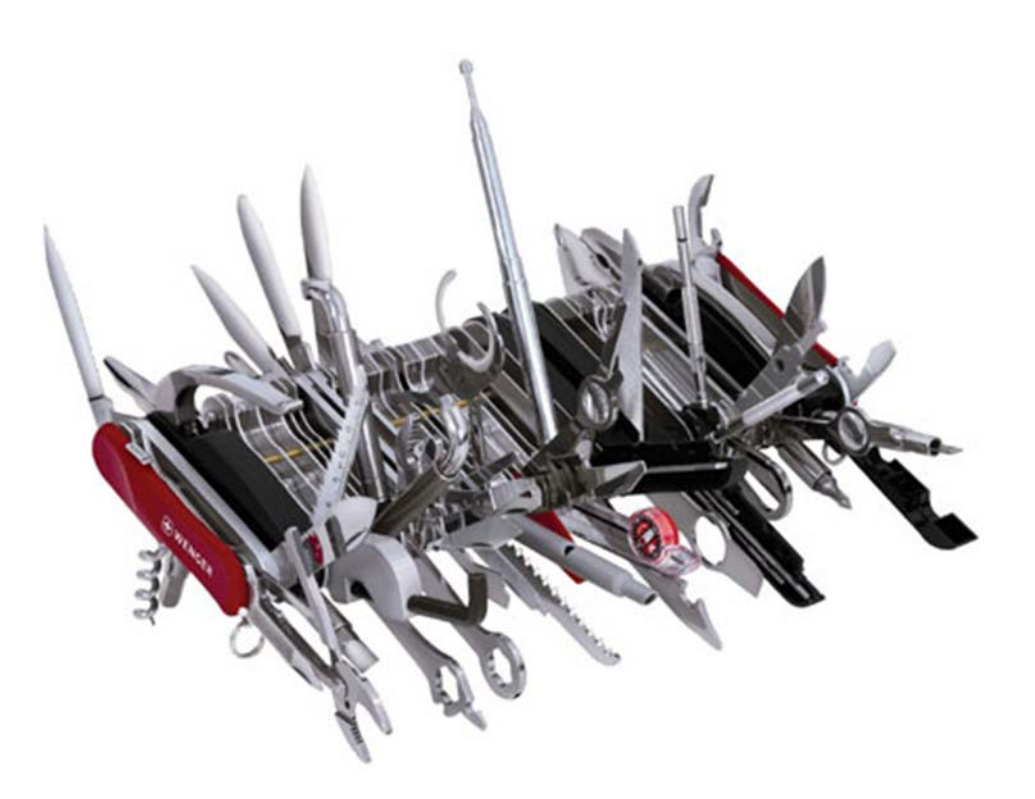

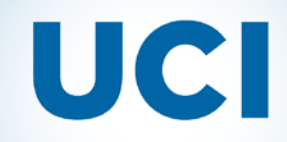

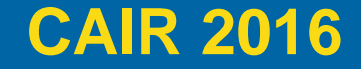

## Rankings

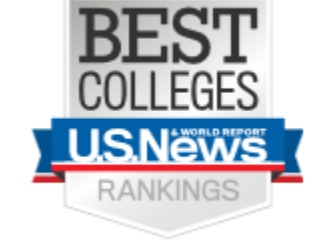

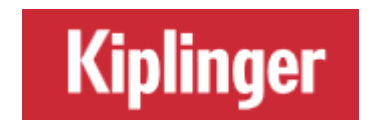

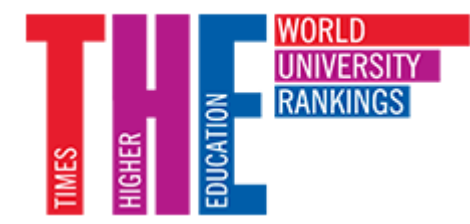

### THE WALL STREET JOURNAL.

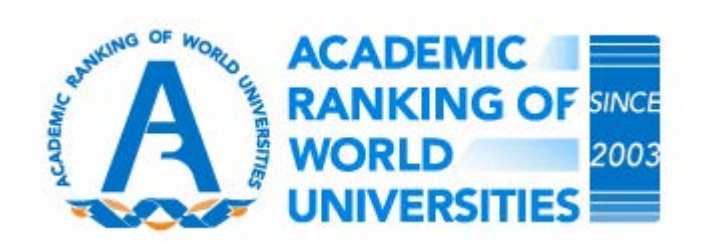

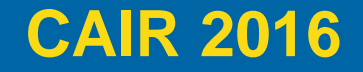

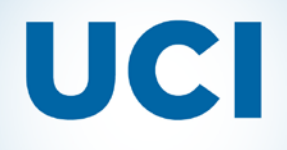

## **Name Variations\***

- UCI
- UC Irvine
- U-Cal Irvine
- Cal-Irvine
- University of California, Irvine
- University of California-Irvine
- Univ of California (Irvine)
- Univ. of California, Irvine CA

\*partial list

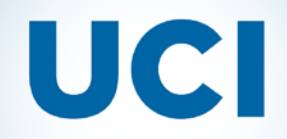

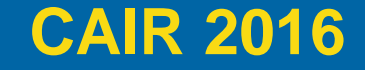

## Why SAS?

- Over STATA or SPSS
- Over R or Python

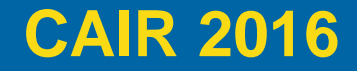

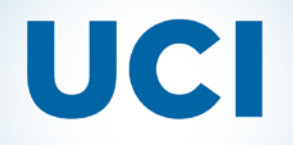

## **Typical Rankings Data**

### **NTU Ranking**

Performance Ranking of Scientific Papers for World Universities

| World<br>Rank | Country<br>Rank | University                            | Total<br>Score<br><mark>hide</mark> | 11 Years<br>Articles | Current<br>Articles | 11 Years<br>Citations | Current<br>Citations | Ave.<br>Citations | H-Index           | HiCi<br>Papers | Hi-Impact<br>Journal<br>Articles | Ref. Rank<br>(normalized<br>by number<br>of faculty) |
|---------------|-----------------|---------------------------------------|-------------------------------------|----------------------|---------------------|-----------------------|----------------------|-------------------|-------------------|----------------|----------------------------------|------------------------------------------------------|
| 1             | 1               | Harvard University                    | 98.1                                | 100.0                | 100.0               | 100.0                 | 100.0                | 81.3              | 100.0             | 100.0          | 100.0                            | 1                                                    |
| 2             | 2               | Stanford University                   | 93.1                                | 86.2                 | 89.7                | 97.1                  | 100.0                | 75.1              | <mark>89.7</mark> | 100.0          | 100.0                            | 2                                                    |
| 3             | 3               | Johns Hopkins University              | 92.9                                | 91.5                 | 92.8                | 100.0                 | 98.9                 | 72.6              | 86.3              | 96.0           | 97.6                             | 4                                                    |
| 6             | 4               | University of Washington, Seattle     | 90.0                                | 87.8                 | 86.2                | 95.2                  | 94.5                 | 71.7              | 83.5              | 99.2           | 94.5                             | 5                                                    |
| 7             | 5               | University of California, Berkeley    | 88.3                                | 82.2                 | 81.1                | 91.4                  | 95.8                 | 74.0              | 84.9              | 99.6           | 92.3                             | 6                                                    |
| 8             | 6               | University of Michigan, Ann Arbor     | 88.0                                | 92.6                 | 90.7                | 93.5                  | 89.9                 | 66.0              | 76.6              | 90.7           | 95.2                             | 12                                                   |
| 9             | 7               | Massachusetts Institute of Technology | 87.6                                | 75.6                 | 74.7                | 93.4                  | 90.1                 | 85.4              | 84.9              | 100.0          | 91.6                             | 2                                                    |
| 10            | 8               | University of California, Los Angeles | 86.7                                | 88. <mark>1</mark>   | 84.0                | 95.1                  | 85.2                 | 71.3              | 78.0              | 93.5           | 90.6                             | 8                                                    |

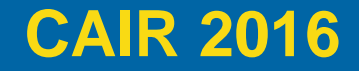

## **Exported**

|   | Α     | В       | С                                     | D     |  |
|---|-------|---------|---------------------------------------|-------|--|
|   |       |         |                                       |       |  |
|   | World | Country |                                       | Total |  |
| 1 | Rank  | Rank    | University                            | Score |  |
| 2 | 1     | 1       | Harvard University                    | 98.1  |  |
| 3 | 2     | 2       | Stanford University                   | 93.1  |  |
| 4 | 3     | 3       | Johns Hopkins University              | 92.9  |  |
| 5 | 6     | 4       | University of Washington, Seattle     | 90    |  |
| 6 | 7     | 5       | University of California, Berkeley    | 88.3  |  |
| 7 | 8     | 6       | University of Michigan, Ann Arbor     | 88    |  |
| 8 | 9     | 7       | Massachusetts Institute of Technology | 87.6  |  |
| 9 | 10    | 8       | University of California, Los Angeles | 86.7  |  |

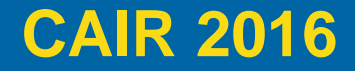

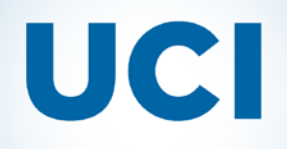

## **IPEDS Raw Data**

| 🔚 hd2013.csv 🔣 🛛 |  |
|------------------|--|
|------------------|--|

| 1 | UNITID, INSTNM, ADDR, CITY, STABBR, ZIP, FIPS, OBEREG, CHFNM, CHFTITLE, GENTELE, FAXTELE, EIN, OPEID, O | * |
|---|----------------------------------------------------------------------------------------------------|---|
|   | PEFLAG, WEBADDR, ADMINURL, FAIDURL, APPLURL, NPRICURL, SECTOR, ICLEVEL, CONTROL, HLOFFER, UGOFFER, G    |   |
|   | ROFFER, HDEGOFR1, DEGGRANT, HBCU, HOSPITAL, MEDICAL, TRIBAL, LOCALE, OPENPUBL, ACT, NEWID, DEATHYR, C   | - |
|   | LOSEDAT, CYACTIVE, POSTSEC, PSEFLAG, PSET4FLG, RPTMTH, IALIAS, INSTCAT, CCBASIC, CCIPUG, CCIPGRAD, C    |   |
|   | CUGPROF, CCENRPRF, CCSIZSET, CARNEGIE, LANDGRNT, INSTSIZE, CBSA, CBSATYPE, CSA, NECTA, F1SYSTYP, F1S    |   |
|   | YSNAM, F1SYSCOD, COUNTYCD, COUNTYNM, CNGDSTCD, LONGITUD, LATITUDE, DFRCGID, DFRCUSCG                    |   |
| 2 | 100654, "Alabama A & M University", "4900 Meridian Street", "Normal", "AL", "35762", 1,                 |   |
|   | 5, "Dr. Andrew Hugine,                                                                                  |   |
|   | Jr.", "President", "2563725000", "2563725030", "636001109", "00100200", 1, "www.aamu.edu/", "www.       |   |
|   | aamu.edu/admissions/pages/default.aspx","www.aamu.edu/Admissions/fincialaid/Pages/default               |   |
|   | .aspx","www.aamu.edu/Admissions/apply/Pages/default.aspx","galileo.aamu.edu/netpricecalcu               |   |
|   | lator/npcalc.htm",1,1,1,9,1,1,12,1,1,2,2,2,12,1,"A                                                      |   |
|   | ",-2,-2,"-2",1,1,1,1,1,1,"AAMU",2,18,13,18,9,4,14,16,1,3,26620,1,290,-2,2,"                             |   |
|   | ","-2",1089,"Madison County",105,-86.568502,34.783368,138,1                                             |   |
| 3 | 100663, "University of Alabama at Birmingham", "Administration Bldg Suite                               |   |
|   | 1070","Birmingham","AL","35294-0110", 1, 5,"Ray L.                                                      |   |
|   | Watts", "President", "2059344011", "2059757114", "636005396", "00105200", 1, "www.uab.edu", "www.       |   |
|   | uab.edu/students/undergraduate-admissions","www.uab.edu/students/paying-for-college","ssb               |   |
|   | .it.uab.edu/pls/sctprod/zsapk003 ug web appl.create page","www.collegeportraits.org/AL/UA               |   |

- B/estimator/agree",1,1,1,9,1,1,11,1,2,1,1,2,12,1,"A ",-2,-2,"-2",1,1,1,1,1,"
- ",2,15,11,17,8,5,15,15,2,4,13820,1,142,-2,1,"The University of Alabama

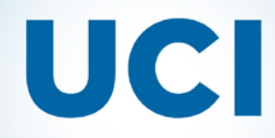

SAS in IR: Behind the scenes tips and tricks

## Has SAS Code

#### 👬 hd2013.sas

| 10   |            |                                                    |                        |                                                               |
|------|------------|----------------------------------------------------|------------------------|---------------------------------------------------------------|
| 10   |            |                                                    |                        |                                                               |
| 17   | *** This   | program does not include reserved values in its    | ***;                   |                                                               |
| 18   | *** calc   | ulations for missing values. ***;                  |                        |                                                               |
| 19   | ***        |                                                    | ***;                   |                                                               |
| 20   | *** There  | e may be missing data for some institutions due    | ***;                   |                                                               |
| 21   | *** to the | he merge used to create this file.                 | ***;                   |                                                               |
| 22 8 | Data HD    | 2013A;                                             |                        |                                                               |
| 23   | infile '   | K:\OIR-Projects\2015\2015-05-js-school-codes\IPEDS | Codes\Data\hd2013.csv' | <pre>delimiter=',' DSD MISSOVER firstobs=2 lrecl=32736;</pre> |
| 24   |            |                                                    |                        |                                                               |
| 25   | informat   |                                                    |                        |                                                               |
| 26   | unitid     | 6.                                                 |                        |                                                               |
| 27   | instnm     | \$120.                                             |                        |                                                               |
| 28   | addr       | \$100.                                             |                        |                                                               |
| 29   | city       | \$30.                                              |                        |                                                               |
| 30   | stabbr     | \$2.                                               |                        |                                                               |
| 31   | zip        | \$10.                                              |                        |                                                               |
| 32   | fips       | 2.                                                 |                        |                                                               |
| 33   | obereg     | 2.                                                 |                        |                                                               |
| 34   | chfnm      | \$50.                                              |                        |                                                               |
| 35   | chftitle   | \$50.                                              |                        |                                                               |
| 36   | gentele    | \$15.                                              |                        |                                                               |
| 37   | faxtele    | \$15.                                              |                        |                                                               |
| 38   | ein        | \$9.                                               |                        |                                                               |
| 39   | opeid      | \$8.                                               |                        |                                                               |
| 40   | opeflag    | 1.                                                 |                        |                                                               |
| 41   | webaddr    | \$150.                                             |                        |                                                               |
| 42   | adminurl   | \$200.                                             |                        |                                                               |
| 43   | faidurl    | \$200.                                             |                        |                                                               |
| 44   | applurl    | \$200.                                             |                        |                                                               |
| 45   | npricurl   | \$200.                                             |                        |                                                               |
| 46   | sector     | 2.                                                 |                        |                                                               |
| 47   | iclevel    | 2.                                                 |                        |                                                               |
| 48   | control    | 2.                                                 |                        |                                                               |
|      |            |                                                    |                        |                                                               |

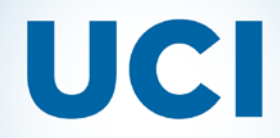

## A little cleaner

| VIEWTABLE: Work.Hd_2013a |        |                                     |                |                                |            |         |
|--------------------------|--------|-------------------------------------|----------------|--------------------------------|------------|---------|
|                          | unitid | instnm                              | city           | addr                           | zip        |         |
| 1                        | 100654 | Alabama A & M University            | Normal         | 4900 Meridian Street           | 35762      | Alabama |
| 2                        | 100663 | University of Alabama at Birmingham | Birmingham     | Administration Bldg Suite 1070 | 35294-0110 | Alabama |
| 3                        | 100690 | Amridge University                  | Montgomery     | 1200 Taylor Rd                 | 36117-3553 | Alabama |
| 4                        | 100706 | University of Alabama in Huntsville | Huntsville     | 301 Sparkman Dr                | 35899      | Alabama |
| 5                        | 100724 | Alabama State University            | Montgomery     | 915 S Jackson Street           | 36104-0271 | Alabama |
| 6                        | 100733 | University of Alabama System Office | Tuscaloosa     | 401 Queen City Ave             | 35401      | Alabama |
| 7                        | 100751 | The University of Alabama           | Tuscaloosa     | 739 University Blvd            | 35487-0166 | Alabama |
| 8                        | 100760 | Central Alabama Community College   | Alexander City | 1675 Cherokee Rd               | 35010      | Alabama |
| 9                        | 100812 | Athens State University             | Athens         | 300 N Beaty St                 | 35611      | Alabama |

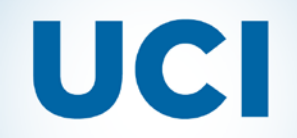

**CAIR 2016** 

| Function | Sample                |
|----------|-----------------------|
| LENGTH   | UC Irvine vs UC Irvin |

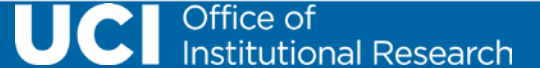

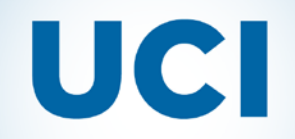

**CAIR 2016** 

| Function                  | Sample                 |
|---------------------------|------------------------|
| LENGTH                    | UC Irvine vs UC Irvin  |
| LOWCASE, UPCASE, PROPCASE | UC Irvine -> uc irvine |

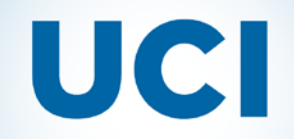

| Function                        | Sample                 |
|---------------------------------|------------------------|
| LENGTH                          | UC Irvine vs UC Irvin  |
| LOWCASE,UPCASE,PROPCASE         | UC Irvine -> uc irvine |
| SCAN, FIND, SUBSTR, TRIM, STRIP | UC Irvine -> Irvine    |

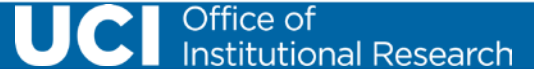

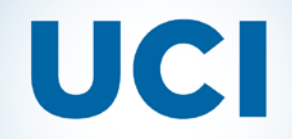

| Function                        | Sample                                                         |
|---------------------------------|----------------------------------------------------------------|
| LENGTH                          | UC Irvine vs UC Irvin                                          |
| LOWCASE,UPCASE,PROPCASE         | UC Irvine -> uc irvine                                         |
| SCAN, FIND, SUBSTR, TRIM, STRIP | UC Irvine -> Irvine                                            |
| PRXPARSE, PRXMATCH              | "University of California" vs<br>"California State University" |

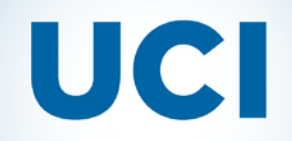

| Function                       | Sample                     |                                                                |  |
|--------------------------------|----------------------------|----------------------------------------------------------------|--|
| LENGTH                         | UC Irvine                  | vs UC Irvin                                                    |  |
| LOWCASE,UPCASE,PROPCASE        | UC Irvine -                | -> uc irvine                                                   |  |
| SCAN, FIND, SUBSTR, TRIM, STRI | P UC Irvine -              | UC Irvine -> Irvine                                            |  |
| PRXPARSE, PRXMATCH             | "University<br>"California | "University of California" vs<br>"California State University" |  |
|                                |                            |                                                                |  |
|                                | White space                | End of line.                                                   |  |

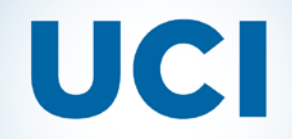

| Function                        | Sample                                                         |
|---------------------------------|----------------------------------------------------------------|
| LENGTH                          | UC Irvine vs UC Irvin                                          |
| LOWCASE,UPCASE,PROPCASE         | UC Irvine -> uc irvine                                         |
| SCAN, FIND, SUBSTR, TRIM, STRIP | UC Irvine -> Irvine                                            |
| PRXPARSE, PRXMATCH              | "University of California" vs<br>"California State University" |
| COMPRESS,TRANWRD,COMPBL         | UC Irvine -> UCIrvine                                          |

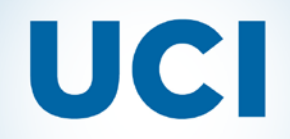

| Function                        | Sample                                                         |
|---------------------------------|----------------------------------------------------------------|
| LENGTH                          | UC Irvine vs UC Irvin                                          |
| LOWCASE,UPCASE,PROPCASE         | UC Irvine -> uc irvine                                         |
| SCAN, FIND, SUBSTR, TRIM, STRIP | UC Irvine -> Irvine                                            |
| PRXPARSE, PRXMATCH              | "University of California" vs<br>"California State University" |
| COMPRESS, TRANWRD, COMPBL       | UC Irvine -> UCIrvine                                          |
| CATT,CATS,CATX                  | UC Irvine -> UC Irvine CA                                      |

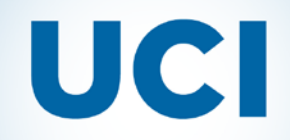

| Function                        | Sample                                                         |
|---------------------------------|----------------------------------------------------------------|
| LENGTH                          | UC Irvine vs UC Irvin                                          |
| LOWCASE,UPCASE,PROPCASE         | UC Irvine -> uc irvine                                         |
| SCAN, FIND, SUBSTR, TRIM, STRIP | UC Irvine -> Irvine                                            |
| PRXPARSE, PRXMATCH              | "University of California" vs<br>"California State University" |
| COMPRESS,TRANWRD,COMPBL         | UC Irvine -> UCIrvine                                          |
| CATT,CATS,CATX                  | UC Irvine -> UC Irvine CA                                      |
| SPEDIT,COMPGED                  | University of California Irvine vs<br>UC Irvine                |
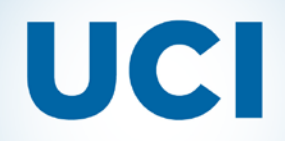

%macro collegenameedit(schoolname);

schoolname\_edit=lowcase(&schoolname);

schoolname\_edit=scan(schoolname\_edit,1,"(");

| Before                                                             | After                                         |
|--------------------------------------------------------------------|-----------------------------------------------|
| The Pennsylvania State University-Main<br>Campus (University Park) | the pennsylvania state university-main campus |

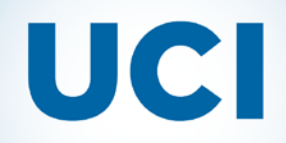

schoolname\_edit\_new1=Tranwrd(schoolname\_edit,"the ",""); schoolname\_edit\_new1=Tranwrd(schoolname\_edit,"-main campus"," ");

the pennsylvania state university-main campus pennsylvania state university

schoolname\_edit=Compress(schoolname\_edit,,'sp');

schoolname\_editCity=cats(schoolname\_edit, lowcase(city));

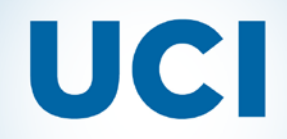

```
UNIV= PRXPARSE("/university$/i");
UNIV_INDEX = PRXMATCH(coll,strip(&schoolname));
```

if COLL\_INDEX ne 0 or COLLSP\_INDEX then coll\_change= tranwrd(schoolname\_edit," university","univ"); else coll\_change=schoolname\_edit;

%mend collegenameedit;

| Before                        | After                   |
|-------------------------------|-------------------------|
| Pennsylvania state university | pennsylvania state univ |

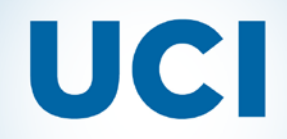

SAS in IR: Behind the scenes tips and tricks

# data ipeds; set Hd\_2013a ; %collegenameedit(instnm); run;

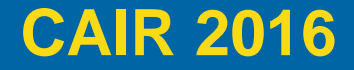

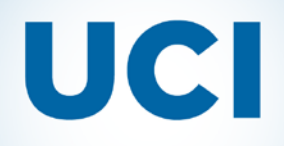

## The first output

| unitid | instnm                   | schoolname_edit               | univ_change                | schoolname_edit_arts    |
|--------|--------------------------|-------------------------------|----------------------------|-------------------------|
| 100654 | Alabama A & M            | alabamaamuniversity           | alabamaamuniv              | alabamaamuniversity     |
|        | University               |                               |                            |                         |
| 100663 | University of Alabama at | universityofalabamaatbirming  | universityofalabamaatbirm  | universityalabamabirmin |
|        | Birmingham               | ham                           | ingham                     | gham                    |
| 100690 | Amridge University       | amridgeuniversity             | amridgeuniv                | amridgeuniversity       |
| 100706 | University of Alabama in | universityofalabamainhuntsvil | universityofalabamainhunt  | universityalabamainhunt |
|        | Huntsville               | le                            | sville                     | sville                  |
| 100724 | Alabama State University | alabamastateuniversity        | alabamastateuniv           | alabamastateuniversity  |
| 100751 | The University of        | theuniversityofalabama        | the university of a labama | universityalabama       |
|        | Alabama                  |                               |                            |                         |
| 100760 | Central Alabama          | centralalabamacommunitycol    | centralalabamacommunity    | centralalabamacommuni   |
|        | Community College        | lege                          | college                    | tycollege               |
| 100812 | Athens State University  | athensstateuniversity         | athensstateuniv            | athensstateuniversity   |

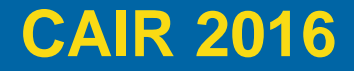

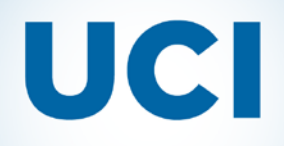

## The first output

| unitid | instnm                   | schoolname_edit               | univ_change               | schoolname_edit_arts    |
|--------|--------------------------|-------------------------------|---------------------------|-------------------------|
| 100654 | Alabama A & M            | alabamaamuniversity           | alabamaamuniv             | alabamaamuniversity     |
|        | University               |                               |                           |                         |
| 100663 | University of Alabama at | universityofalabamaatbirming  | universityofalabamaatbirm | universityalabamabirmin |
|        | Birmingham               | ham                           | ingham                    | gham                    |
| 100690 | Amridge University       | amridgeuniversity             | amridgeuniv               | amridgeuniversity       |
| 100706 | University of Alabama in | universityofalabamainhuntsvil | universityofalabamainhunt | universityalabamainhunt |
|        | Huntsville               | le                            | sville                    | sville                  |
| 100724 | Alabama State University | alabamastateuniversity        | alabamastateuniv          | alabamastateuniversity  |
| 100751 | The University of        | theuniversityofalabama        | theuniversityofalabama    | universityalabama       |
|        | Alabama                  |                               |                           |                         |
| 100760 | Central Alabama          | centralalabamacommunitycol    | centralalabamacommunity   | centralalabamacommuni   |
|        | Community College        | lege                          | college                   | tycollege               |
| 100812 | Athens State University  | athensstateuniversity         | athensstateuniv           | athensstateuniversity   |

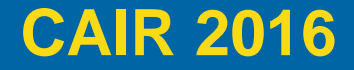

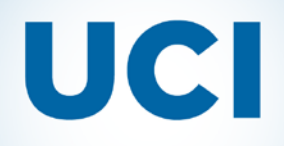

## The first output

| unitid | instnm                   | schoolname_edit               | univ_change               | schoolname_edit_arts    |
|--------|--------------------------|-------------------------------|---------------------------|-------------------------|
| 100654 | Alabama A & M            | alabamaamuniversity           | alabamaamuniv             | alabamaamuniversity     |
|        | University               |                               |                           |                         |
| 100663 | University of Alabama at | universityofalabamaatbirming  | universityofalabamaatbirm | universityalabamabirmin |
|        | Birmingham               | ham                           | ingham                    | gham                    |
| 100690 | Amridge University       | amridgeuniversity             | amridgeuniv               | amridgeuniversity       |
| 100706 | University of Alabama in | universityofalabamainhuntsvil | universityofalabamainhunt | universityalabamainhunt |
|        | Huntsville               | le                            | sville                    | sville                  |
| 100724 | Alabama State University | alabamastateuniversity        | alabamastateuniv          | alabamastateuniversity  |
| 100751 | The University of        | theuniversityofalabama        | theuniversityofalabama    | universityalabama       |
|        | Alabama                  |                               |                           |                         |
| 100760 | Central Alabama          | centralalabamacommunitycol    | centralalabamacommunity   | centralalabamacommuni   |
|        | Community College        | lege                          | college                   | tycollege               |
| 100812 | Athens State University  | athensstateuniversity         | athensstateuniv           | athensstateuniversity   |

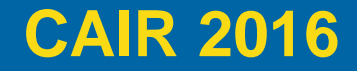

## **The Crosswalk**

| unitid | instnm                   | InstNameMatch               |
|--------|--------------------------|-----------------------------|
| 100654 | Alabama A & M University | alabamaamuniv               |
| 100654 | Alabama A & M University | alabamaamunival             |
| 100654 | Alabama A & M University | alabamaamuniversity         |
| 100654 | Alabama A & M University | alabamaamuniversityal       |
| 100654 | Alabama A & M University | alabamaamuniversitynormal   |
| 100654 | Alabama A & M University | alabamaamuniversitynormalal |
| 100654 | Alabama A & M University | alabamaamunivnormal         |
| 100654 | Alabama A & M University | alabamaamunivnormalal       |

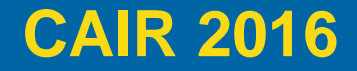

## **New Survey Data**

| Country      | University                            | TotalScore | HIndex |
|--------------|---------------------------------------|------------|--------|
| <b>NAIIK</b> | Harvard University                    | 09.1       | 100    |
| T            | Harvaru Oniversity                    | 90.1       | 100    |
| 2            | Stanford University                   | 93.1       | 89.7   |
| 3            | Johns Hopkins University              | 92.9       | 86.3   |
| 4            | University of Washington, Seattle     | 90         | 83.5   |
| 5            | University of California, Berkeley    | 88.3       | 84.9   |
| 6            | University of Michigan, Ann Arbor     | 88         | 76.6   |
| 7            | Massachusetts Institute of Technology | 87.6       | 84.9   |
| 8            | University of California, Los Angeles | 86.7       | 78     |
| 9            | University of Pennsylvania            | 85.4       | 79.4   |
| 10           | Columbia University                   | 84.9       | 78     |

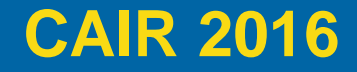

SAS in IR: Behind the scenes tips and tricks

## **New Survey Data**

| Ranking Data |                                       | IPEDS Data Crosswalk                          |                                               |                                         |        |
|--------------|---------------------------------------|-----------------------------------------------|-----------------------------------------------|-----------------------------------------|--------|
| HIndex       | University                            | InstName_Adj                                  | InstNameMatch                                 | Institution (entity) name               | unitid |
| 100          | Harvard University                    | harvarduniversity                             | harvarduniversity                             | Harvard University                      | 166027 |
| 89.7         | Stanford University                   | stanforduniversity                            | stanforduniversity                            | Stanford University                     | 243744 |
| 86.3         | Johns Hopkins University              | johnshopkinsuniversity                        | johnshopkinsuniversity                        | Johns Hopkins University                | 162928 |
| 83.5         | University of Washington, Seattle     | universityofwashingtonseattle                 | universityofwashingtonseattle                 | University of Washington-Seattle Campus | 236948 |
| 84.9         | University of California, Berkeley    | university of californiaberkeley              | university of california berkeley             | University of California-Berkeley       | 110635 |
| 76.6         | University of Michigan, Ann Arbor     | universityofmichiganannarbor                  | universityofmichiganannarbor                  | University of Michigan-Ann Arbor        | 170976 |
| 84.9         | Massachusetts Institute of Technology | ${\sf massachusetts}$ institute of technology | ${\sf massachusetts}$ institute of technology | Massachusetts Institute of Technology   | 166683 |
| 78           | University of California, Los Angeles | universityofcalifornialosangeles              | universityofcalifornialosangeles              | University of California-Los Angeles    | 110662 |
| 79.4         | University of Pennsylvania            | universityofpennsylvania                      | universityofpennsylvania                      | University of Pennsylvania              | 215062 |
| 78           | 3Columbia University                  | columbiauniversity                            |                                               |                                         |        |

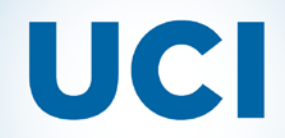

SAS in IR: Behind the scenes tips and tricks

## **Fuzzy matching**

### gedscore=compged(instname\_Adj,InstNameMatch)

| instname_Adj       | InstNameMatch                            | gedscore |
|--------------------|------------------------------------------|----------|
| columbiauniversity | columbiauniversityint<br>hecityofnewyork | 180      |
| columbiauniversity | colemanuniversity                        | 400      |

SAS in IR: Behind the scenes tips and tricks

## **Output Code**

```
ods rtf body=%outpath(_&sysdate..rtf) style=oir;
%ucformal(UCs Ranked on H-Index);
proc print data=InstNameStandard noobs label;
where flsysnam="University of California";
var flsysnam instnm hindex ;
label
flsysnam='System'
instnm='IPEDS Name'
university='Survey Name'
hindex='H-Index'
;
run;
ods all close;
```

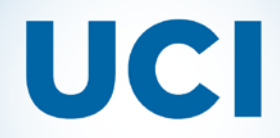

SAS in IR: Behind the scenes tips and tricks

## **Ready to use report**

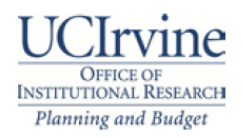

**UCs Ranked on H-Index** 

Page 1 11/13/16 12:12:04

| System                   | IPEDS<br>Name                          | H-Index |
|--------------------------|----------------------------------------|---------|
| University of California | University of California-Berkeley      | 84.9    |
| University of California | University of California-Los Angeles   | 78.0    |
| University of California | University of California-San Francisco | 82.8    |
| University of California | University of California-San Diego     | 75.9    |
| University of California | University of California-Davis         | 69.1    |
| University of California | University of California-Irvine        | 62.2    |
| University of California | University of California-Santa Barbara | 69.1    |
| University of California | University of California-Santa Cruz    | 64.3    |
| University of California | University of California-Riverside     | 58.1    |

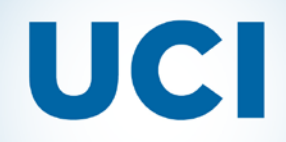

SAS in IR: Behind the scenes tips and tricks

## Why SAS?

- Versatile
- Accessible
- Powerful

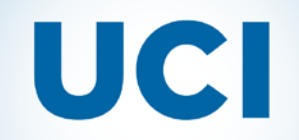

SAS in IR: Behind the scenes tips and tricks

## **State & Federal Legislative Maps**

Employee and student data by State & Federal legislative districts.

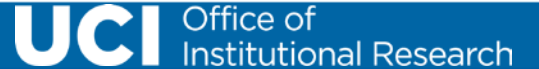

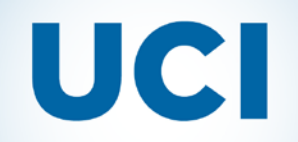

SAS in IR: Behind the scenes tips and tricks

### **Street Address to Longitude and Latitude**

### **PROC GEOCODE**

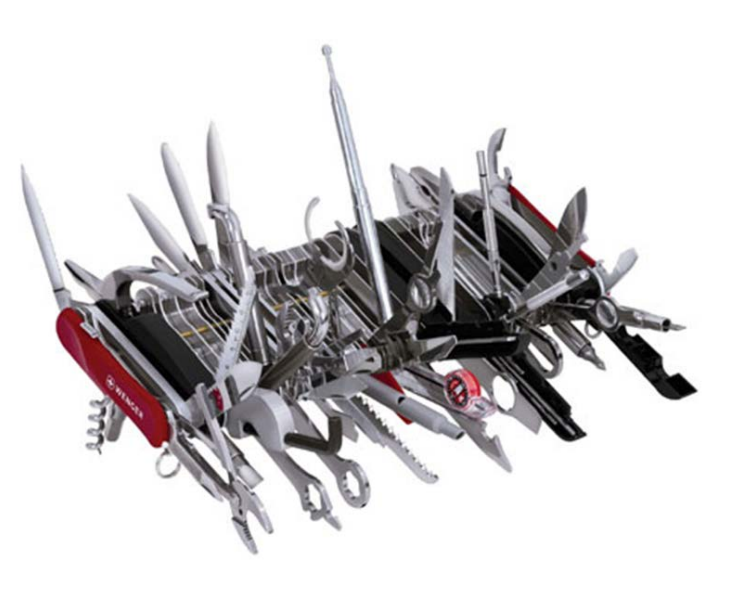

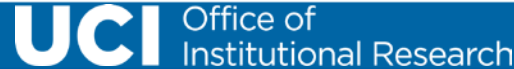

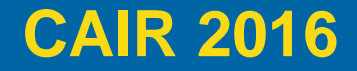

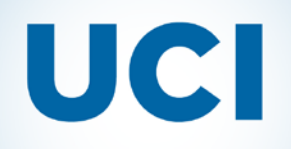

### SAS in IR: Behind the scenes tips and tricks

## **PROC GEOCODE**

- Takes an address and matches it with their lookup data
- Provides a longitude and latitude location.

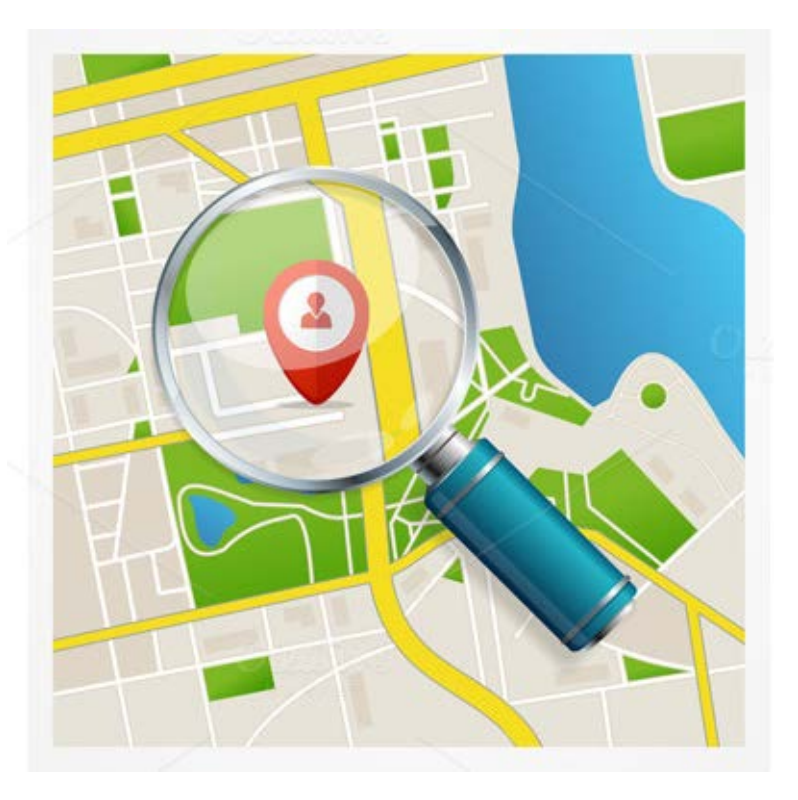

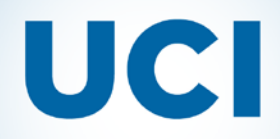

## **SAS Lookup Files**

 Download the SAS street lookup data, found here: <u>http://support.sas.com/rnd/datavisualization/mapsonline/html/geocode.html</u>

### SAS 9.4 or Later

Prebuilt U.S. street lookup data for specific TIGER release (created with Ver. 12 of TIGER2Geocode):

> StreetLookupData (9.4)-2015.zip StreetLookupData (9.4)-2014.zip StreetLookupData (9.4)-2013.zip StreetLookupData (9.4)-2012.zip StreetLookupData (9.4)-2011.zip StreetLookupData (9.4)-2010.zip StreetLookupData (9.4)-2009.zip

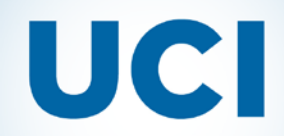

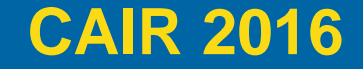

SAS in IR: Behind the scenes tips and tricks

### **SAS Code**

proc geocode
method=street
data=calif\_uci\_sal
out=uci\_sal\_geocoded
lookupstreet=streetlu.usm

run;

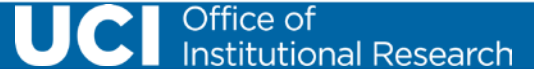

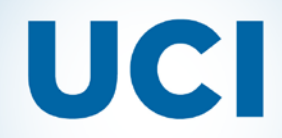

## **Shapefiles**

 Download the State and Federal Legislative map shapefiles located here: <u>http://www.census.gov/geo/maps-data/data/tiger-line.html</u>

### 2016 TIGER/Line Shapefiles

All legal boundaries and names are as of January 1, 2016. Released August 19, 2016.

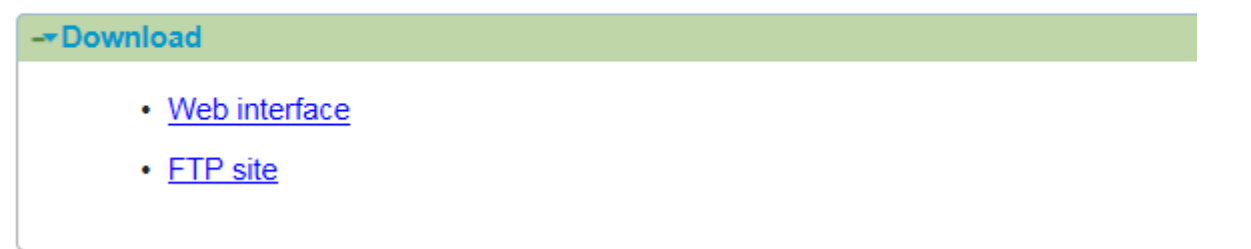

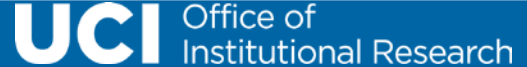

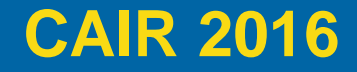

### SAS in IR: Behind the scenes tips and tricks

## **PROC GINSIDE**

- Compares data set of coordinates to the shapefiles
- Determines whether the X and Y coordinates for each point fall inside or outside of the map shape

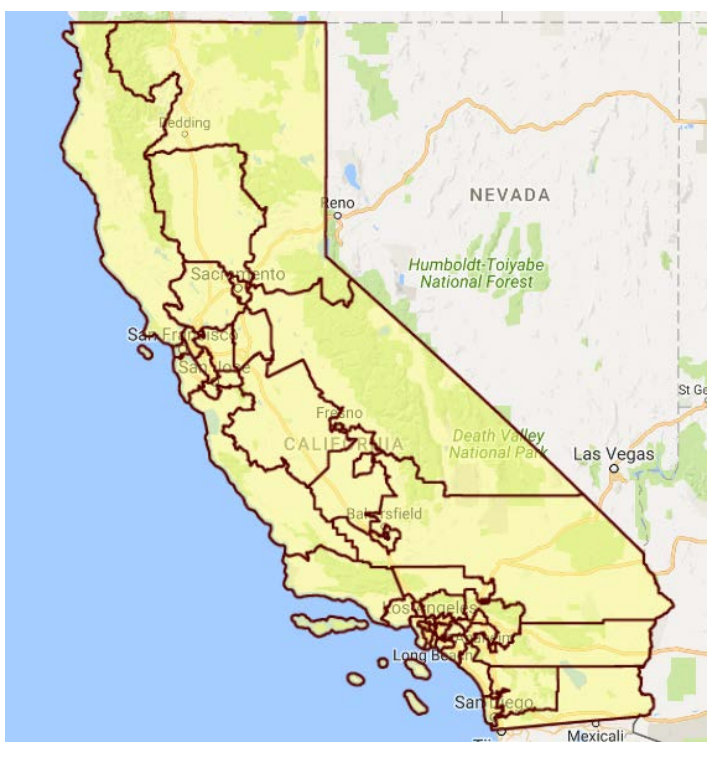

run;

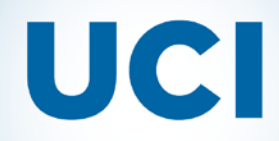

## **Final Report**

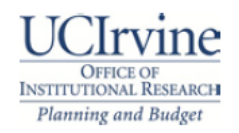

### UC Irvine Employees Fall 2014 Headcount by California US Congressional Districts

| California US<br>Congressional District | Oct 2014<br>Headcount |
|-----------------------------------------|-----------------------|
| 01                                      | 8                     |
| 02                                      | 9                     |
| 03                                      | 22                    |
| 04                                      | 18                    |
| 05                                      | 18                    |
| 06                                      | 33                    |
| 07                                      | 50                    |
| 08                                      | 74                    |
| 09                                      | 28                    |
| 10                                      | 27                    |

Page 1 06/06/16 13:47:35

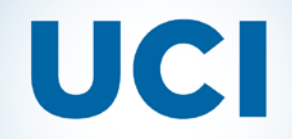

SAS in IR: Behind the scenes tips and tricks

## **Student Highlights by County**

### SAS Output Delivery System (ODS)

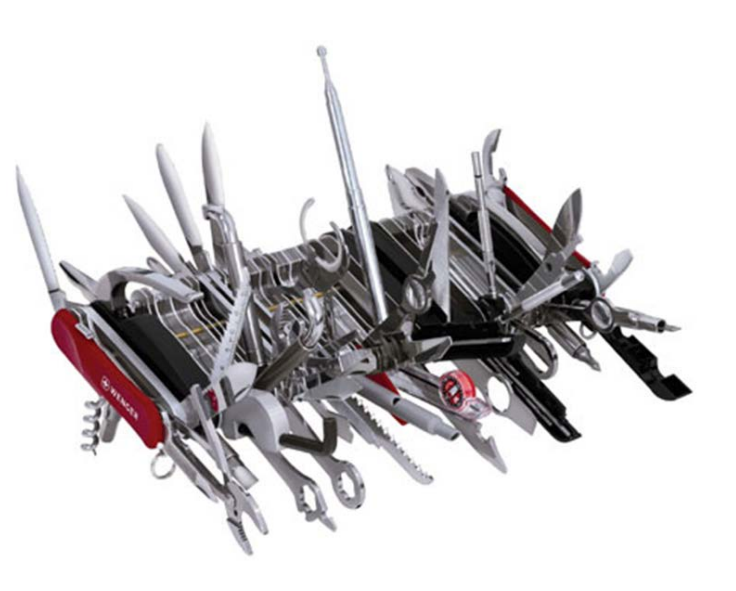

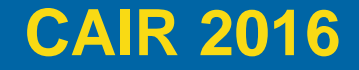

SAS in IR: Behind the scenes tips and tricks

### **ODS LAYOUT**

options orientation=portrait
 papersize=letter
 nodate nonumber
 topmargin=0.0in
 bottommargin=0.0in
 leftmargin=0.0in
 rightmargin=0.0in;

ods layout absolute width=8.0in height=11in

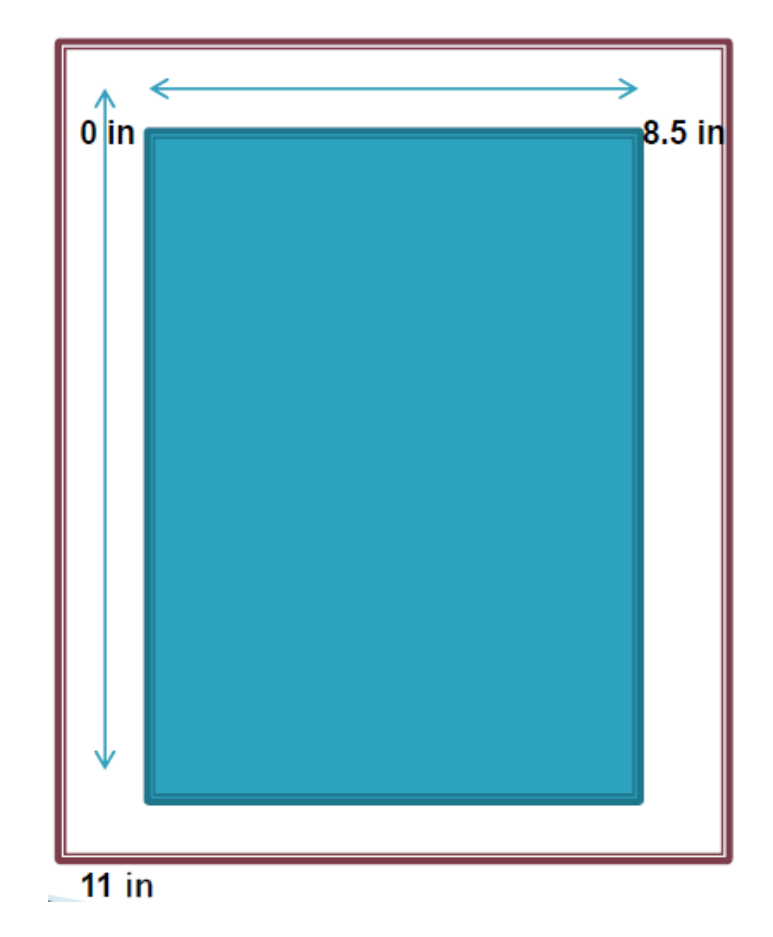

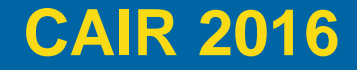

SAS in IR: Behind the scenes tips and tricks

## **LAYOUT Design**

```
ods region x=2.6in y=4.45in;
options nocenter;
ods graphics / height=3.75in width=5in border=off outputfmt=svg;
title1 "Enrollment by School" height=3.5pt;
proc sgplot data=Enr_College dattrmap=attrmap;
hbar CollegeForReporting / name='bar'
response=schoolcount stat=sum group=StudentLevelUCIRollup2 attrid=barid
groupdisplay=stack grouporder=descending;
keylegend 'bar' / POSITION=bottom VALUEATTRS=(size=9pt) ACROSS=2 NOBORDER;
yaxis fitpolicy=thin display=(nolabel noticks) valueattrs=(size=9pt) discreteorder=data;
xaxis grid display=(noticks nolabel) valueattrs=(size=8pt);
run;
```

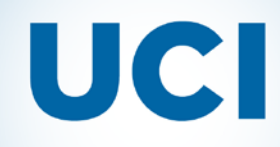

### SAS in IR: Behind the scenes tips and tricks

### University of California, Irvine

Entering Students

Katella High School

Mean High School GPA

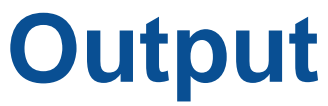

www.uci.edu

### Fall 2015 Highlights for Students From

4,181

4,137

2,873

57

3,349

1.217

2,033

522

988

152

### Orange County

826

4.01

#### Student Characteristics

| Full-Time             | 7,861 |
|-----------------------|-------|
| Part-Time             | 457   |
|                       |       |
| Freshman              | 711   |
| Sophomore             | 880   |
| Junior                | 1,874 |
| Senior/Limited        | 2,590 |
| Total Undergraduates  | 6,055 |
| Credential/Masters    | 941   |
| Doctoral              | 1,322 |
| Total Graduates       | 2,263 |
| Total Students: 8,318 |       |

Student Demographics

Female

Hispanic

First Generation

Asian/Pacific Islander

Black Non-Hispanic

White Non-Hispanic

International Student

Unknown/Declined to State

American Indian/Alaskan Native

Male

### Mean Total SAT Score 1816 Top Freshman Feeder Schools La Quinta High School Westminster High School Bolta Grande High School Bolta Grande High School

#### New Freshman Admission Data

| Mean SAT Verbal Score  | 591    |
|------------------------|--------|
| Mean SAT Math Score    | 631    |
| Mean SAT Writing Score | 593    |
| Top Transfer Feeder Se | chools |
| Irvine Valley College  |        |
| Orange Coast College   |        |
| Saddleback College     |        |
| Santa Ana College      |        |
| Golden West College    |        |

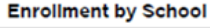

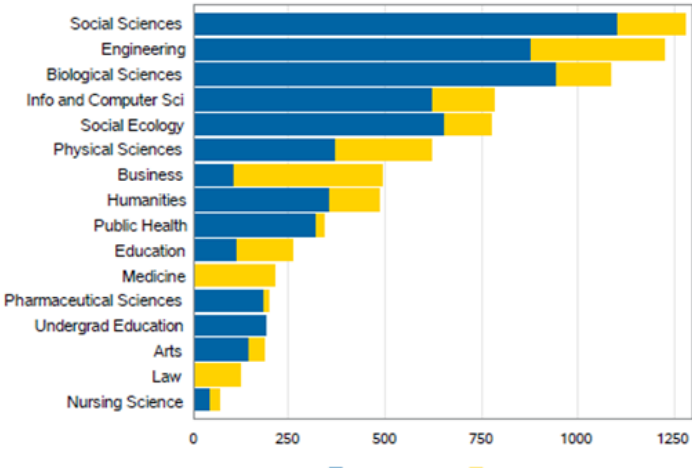

Undergraduate Graduate

Office of Institutional Research

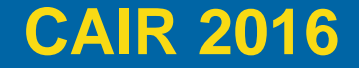

SAS in IR: Behind the scenes tips and tricks

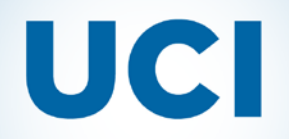

## **Interactive Website Map**

### SAS ODS (html)

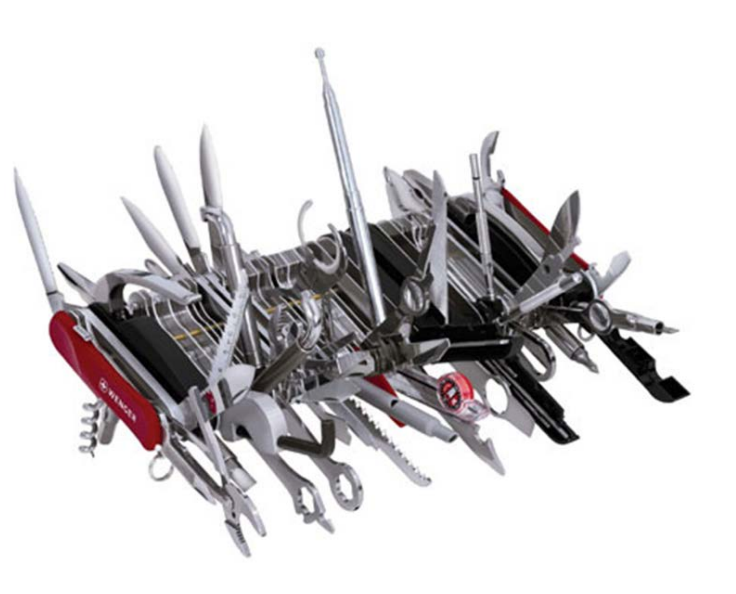

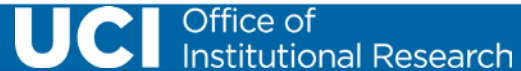

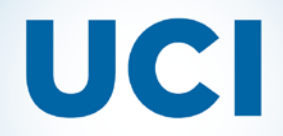

SAS in IR: Behind the scenes tips and tricks

## **ODS HTML Option**

ODS HTML path=odsout body="Calif\_Cascade.html"
(title="California County Profile reports" no\_bottom\_matter no\_top\_matter)
 style=pearl gpath="&path\images"(URL="/images/");
goptions device=png gunit=pct htitle=6 htext=4 noborder transparency
vsize=4.69in hsize=6.25in;

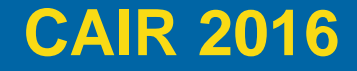

SAS in IR: Behind the scenes tips and tricks

## **Map Design**

```
proc gmap data=CAdata map=CALIFREGIONS all;
id COUNTYGR;
choro StuCnt / statistic=sum percent nolegend
    coutline=black levels=8 coutline=darkorange
    html=url
    name='ca-map'
    description='Student profiles by region';
run;
```

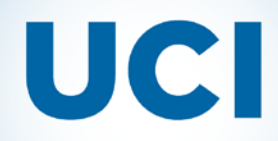

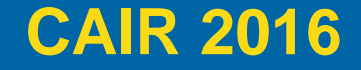

## **ODS Output**

 You can find this on our website here: <u>http://www.oir.uci.edu/county-</u> <u>reports.html</u>

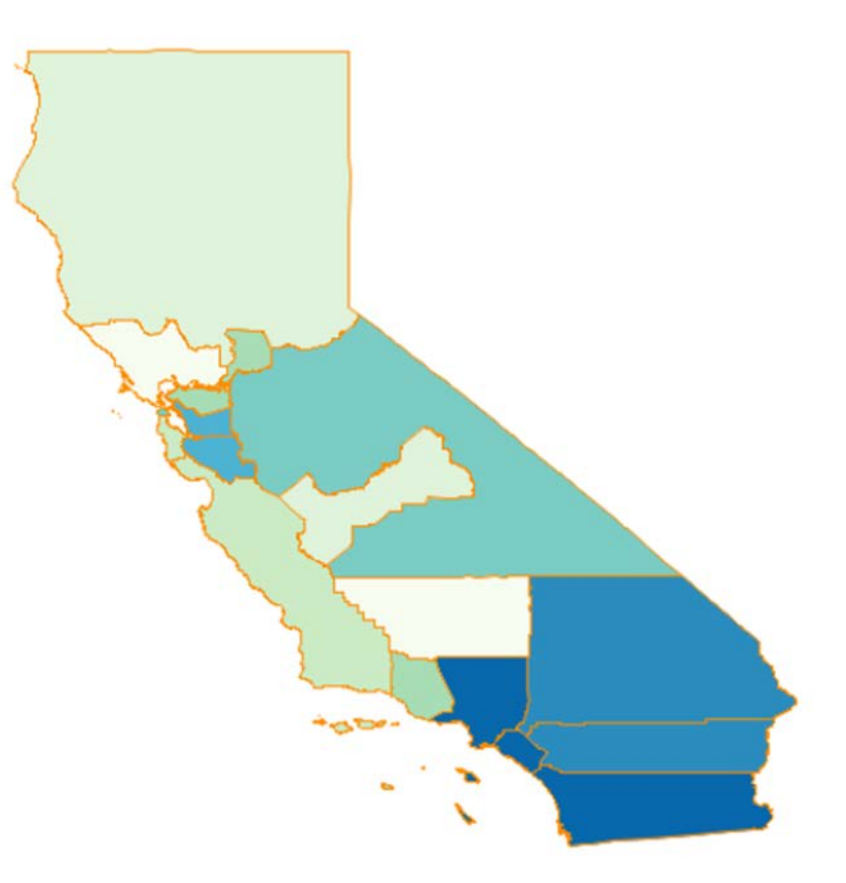

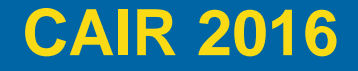

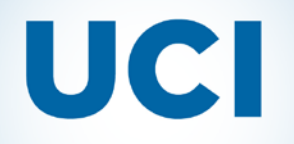

SAS in IR: Behind the scenes tips and tricks

## **Useful SAS Resources**

SAS provides a multitude of useful resources that one can access to learn new and useful ways of working with their products.

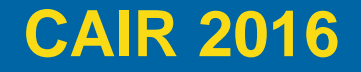

SAS in IR: Behind the scenes tips and tricks

### **Useful SAS Resources**

- SAS Support website
- Focused Areas
- Technical Papers
- Presentations and papers from the Global Forum
- Special Interest Groups One for IR! SUGIR
- Links to Regional User groups
  - Western Users of SAS Software
- Knowledge Base Search
- Blogs
  - Graphically Speaking
  - Robert Allison's blog posts
    - and website
- Built in Help of SAS
- \$\$
- Training (50% off for those at Academic institutions)
- Books

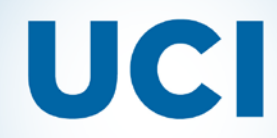

SAS in IR: Behind the scenes tips and tricks

## SAS Support Website (<u>http://support.sas.com</u>)

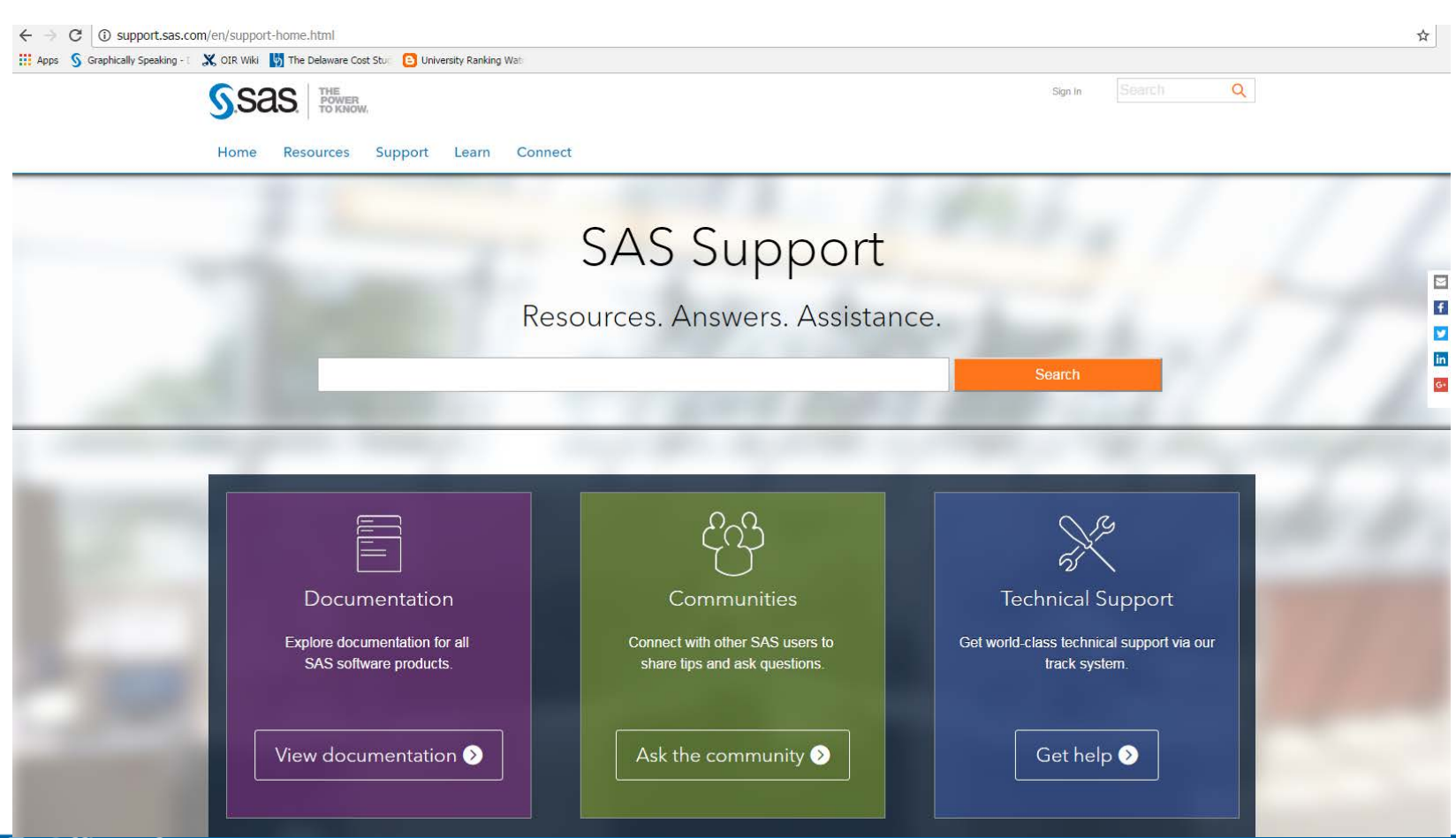

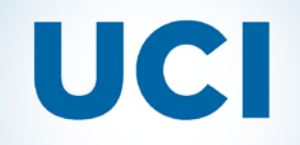

SAS in IR: Behind the scenes tips and tricks

### SAS provides useful information on Focused Areas (<u>http://support.sas.com/rnd/index.html</u>)

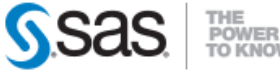

Home Resources Support Learn Connect

### **RESOURCES / FOCUS AREAS**

#### FOCUS AREAS

- Base SAS
- Graphics
- Enterprise Management Integration
- Migration
- Scalability & Performance
- Statistics & Operations Research
- SAS AppDev Studio

### SAS Focus Areas

SAS Focus Areas are here to address your needs as a SAS user and offer you an intimate look at new and existing SAS products and solutions. 2007.

The Focus Is On...

#### Base SAS®

Take your base SAS software skills to the edge!

#### Graphics

Explore, discover, and communicate your information visually with SAS graphing components. visit now

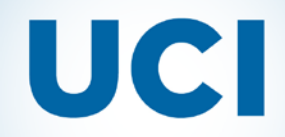

SAS in IR: Behind the scenes tips and tricks

### I particularly like the ODS Area in Base SAS (support.sas.com/rnd/base/ods)

| ← → C ① support.sas.com/rnd/base/ods/index.html                                                  |                                                                                                    |  |  |  |  |
|--------------------------------------------------------------------------------------------------|----------------------------------------------------------------------------------------------------|--|--|--|--|
| 🗱 Apps  🕥 Graphically Speaking - 🛯 💥 OIR Wiki b The Delaware Cost Stud 🕒 University Ranking Wata |                                                                                                    |  |  |  |  |
|                                                                                                  |                                                                                                    |  |  |  |  |
|                                                                                                  |                                                                                                    |  |  |  |  |
|                                                                                                  |                                                                                                    |  |  |  |  |
| RESOURCES / FOCUS                                                                                |                                                                                                    |  |  |  |  |
| FOCUS AREAS                                                                                      |                                                                                                    |  |  |  |  |
| Base SAS                                                                                         | Base SAS                                                                                                    |  |  |  |  |
| >CDISC                                                                                           | ODS (Output Delivery System)                                                                                                    |  |  |  |  |
| >DATA Step                                                                                       | OD3 (Output Delivery System)                                                                                                    |  |  |  |  |
| >Macro Language                                                                                  | This page is part of the Base SAS Focus Area and is an anchor point for lots of information regarding SAS ODS (Output Delivery System).                                                            |  |  |  |  |
| >ODS                                                                                             | -New ODS Destinations                                                                                                    |  |  |  |  |
| - ODS DOCUMENT                                                                                   |                                                                                                    |  |  |  |  |
| - ODS EPUB                                                                                       | New destinations added to this site include:                                                                                                    |  |  |  |  |
| - ODS HTML                                                                                       | <ul> <li>ODS EXCEL added to ODS and Microsoft Office resources</li> </ul>                                                                                                    |  |  |  |  |
| - ODS MARKUP                                                                                     | <ul> <li>ODS HTML5 added to ODS HTML resources</li> </ul>                                                                                                    |  |  |  |  |
| - ODS PACKAGES                                                                                   | <ul> <li>ODS POWERPOINT added to ODS and Microsoft Office</li> </ul>                                                                                                    |  |  |  |  |
| - ODS PDF                                                                                        | ODS EPUB and ODS EPUB3 on the new ODS EPUB page                                                                                                    |  |  |  |  |
| - ODS RTF                                                                                        |                                                                                                    |  |  |  |  |
| - SAS Notes for ODS                                                                              | New and Notable Documents                                                                                                    |  |  |  |  |
| >SAS®9                                                                                           | <ul> <li>See what's new in SAS Output Delivery System: User's Guide.</li> </ul>                                                                                                    |  |  |  |  |
| > Universal Printing                                                                             | Staying Relevant in a Competitive World: Using the SAS Output Delivery System to Enhance, Customize, and Render Reports (.pdf) New! (2015)                                                         |  |  |  |  |
| >XML Engine                                                                                      | <ul> <li>An Insider's Guide to ODS LAYOUT Using SAS<sup>®</sup> 9.4 (.pdf)   example code (.zip) New! (2015)</li> </ul>                                                                            |  |  |  |  |
| Preproduction                                                                                    | Preparing Output from Statistical Procedures for Publication, Part 1: PROC REG to APA Format (.pdf) New! (2015)                                                                                    |  |  |  |  |
| Graphics                                                                                         | <ul> <li>Advanced mobile Reporting with the ODS EPOBS Destination (.pdf) (2014)</li> <li>PDE vs. HTML: Can't We All Just Get Along? (.pdf)   slides (.pdf)   example code (.zin) (2014)</li> </ul> |  |  |  |  |
| Enterprise Management Integration                                                                | <ul> <li>Putting on the Ritz: New Ways to Style Your ODS Graphics to the Max (.pdf) (2014)</li> </ul>                                                                                              |  |  |  |  |
| • Migration                                                                                      | <ul> <li>Toe to Toe: Comparing ODS LAYOUT and the ODS Report Writing Interface (.pdf) (2014)</li> </ul>                                                                                            |  |  |  |  |
| Scalability & Performance                                                                        | ODS, PROC TEMPLATE, and ODS DOCUMENT from Scratch                                                                                                    |  |  |  |  |
|                                                                                                  | ODS Styles: Escaping PROC TEMPLATE Purgatory                                                                                                    |  |  |  |  |

Institutional Research

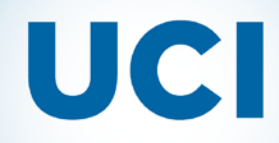

### SAS in IR: Behind the scenes tips and tricks

### And the Graphics Area... (support.sas.com/rnd/datavisualization)

 $\leftrightarrow$   $\rightarrow$  C ( ) support.sas.com/rnd/datavisualization/index.htm

🔢 Apps 🗕 🖇 Graphically Speaking - 🛯 💥 OIR Wiki 財 The Delaware Cost Stud 🕒 University Ranking Wat

Graphics

**RESOURCES / FOCUS AREAS** 

#### FOCUS AREAS

#### • Base SAS

- Graphics • Automatic Graphs • Your Graphs
  - Maps
- Enterprise Management Integration
- Migration
- Scalability & Performance
- Statistics & Operations Research
- SAS AppDev Studio

Whether you are a novice SAS user or an expert SAS statistical user, you can create graphs ranging from simple scatter plots and bar charts to complex multi-page classification panels.

#### Business Graphs

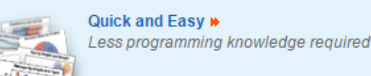

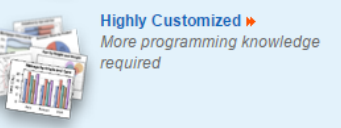

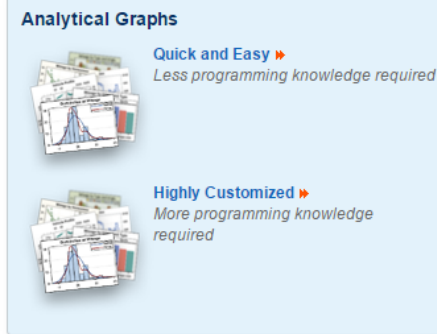

About the Images in the Examples....

The easiest way to generate analytical graphs is to let the SAS analytical procedures automatically generate graphics along with their tabular output. Simply specify ODS GRAPHICS ON w the graphs).

Beginning in SAS 9.2, Base SAS extends the Output Delivery System (ODS) to provide ODS Graphics, which can produce business and analytical graphs. Of course, traditional SAS/GRAF some of those alternatives.

#### **Useful Links**

| Products                                   | Books                                                                                                    | Other Resources                                                                                                    |
|--------------------------------------------|----------------------------------------------------------------------------------------------------|----------------------------------------------------------------------------------------------------|
| Base SAS<br>SAS/GRAPH<br>SAS AppDev Studio | Getting Started with the Graph Template Language<br>Statistical Graphics Procedures by Example<br>Clinical Graphs Using SAS<br>Basic ODS Graphics Examples<br>Advanced ODS Graphics Examples<br>Base SAS (ODS Graphics documentation)<br>SAS/GRAPH documentation<br>SAS Publishing: SAS(GRAPH books | Graphically Speaking Blog, Visual Index<br>SAS Global Forum Graphs<br>SAS/GRAPH and ODS Graphics<br>Graphics Samples Output Gallery<br>Graphics Papers and Tip Sheets<br>Downloads |

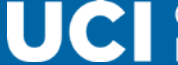
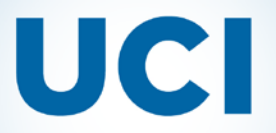

#### **CAIR 2016**

SAS in IR: Behind the scenes tips and tricks

# SAS provides Technical Reports that can give you new ideas

#### (http://support.sas.com/resources/papers/index.html)

RESOURCES / PAPERS

#### RESOURCES

System Requirements

o Third-Party Software Reference

Samples
 Install Center

Documentation
Papers
Focus Areas

SAS Technical Papers » Base SAS Language, PROCs, ODS, and Macros

Papers Topic List 🕎

| Date       | Title                                                                                                    |
|------------|----------------------------------------------------------------------------------------------------|
| April 2016 | Dealing with Nanoseconds in SAS® Datetime Values in Transaction Processing (PDF)<br>This paper describes a technique for dealing with the precision problems inherent in datetime values containing nanosecond data. Floating-point values<br>cannot store sufficient precision for this, and this limitation can be a problem for transactional data where nanoseconds are pertinent. Methods discussed<br>include separation of variables and using the special GROUPFORMAT feature of the BY statement with MERGE in the DATA step.                                                                                                    |
| April 2016 | New for SAS <sup>®</sup> 9.4: A Technique for Including Text and Graphics in Your Microsoft Excel Workbooks, Part I (PDF)<br>A new ODS destination for creating Microsoft Excel workbooks is available starting in the third maintenance release for SAS <sup>®</sup> 9.4. This destination creates<br>native Microsoft Excel XLSX files, supports graphic images, and offers other advantages over the older ExcelXP tagset. In this presentation you learn step-<br>by-step techniques for quickly and easily creating attractive multi-sheet Excel workbooks that contain your SAS <sup>®</sup> output. The techniques can be used<br>regardless of the platform on which SAS software is installed. You can even use them on a mainframe! Creating and delivering your workbooks on-demand<br>and in real time using SAS server technology is discussed. Although the title is similar to previous presentations by this author, this presentation contains<br>new and revised material not previously presented. Using the ExcelXP tagset with earlier versions of SAS to create multi-sheet workbooks is also<br>discussed.<br>Read the paper (PDF)   Download the zip file (ZIP) |
| April 2016 | A Ringside Seat: The ODS Excel Destination versus the ODS ExcelXP Tagset (PDF)<br>The discussion covers features and benefits of the new Excel destination, differences between the Excel destination and the older ExcelXP tagset, and<br>functionality that exists in the ExcelXP tagset that is not available in the Excel destination. These topics are all illustrated with meaningful examples. The<br>paper also explains how you can bridge the gap that exists as a result of differences in the functionality between the destination and the tagset. In addition,<br>the discussion outlines when it is beneficial for you to use the Excel destination versus the ExcelXP tagset, and vice versa.                                                                                                    |
| April 2016 | The Dynamic Duo: ODS Layout and the ODS Destination for PowerPoint (PDF)<br>Through code examples this paper shows you how to create a custom title slide, as well as place the desired number of graphs and tables on each slide.                                                                                                    |
| April 2016 | A Second Look at the ODS Destination for PowerPoint (PDF)<br>This paper demonstrates how to use the ODS destination for PowerPoint to create attractive presentations from your SAS <sup>®</sup> output.                                                                                                    |
| April 2016 | That's All Right: More Complex Reports (PDF)<br>The paper presents a nuts-and-bolts look at more complex report examples gleaned from SAS® Community Forum questions and questions from students                                                                                                    |

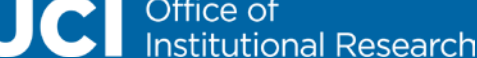

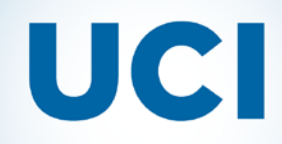

Institutional Research

# And access to past Global Forum papers...

(http://support.sas.com/events/sasglobalforum/previous/online.html)

| $\leftrightarrow$ $\rightarrow$ C (i) https://supp                                                                                             | port.sas.com/events/sasglobalforum/previous/online.html                                                                                                    |                                                                                                    |
|----------------------------------------------------------------------------------------------------|----------------------------------------------------------------------------------------------------|----------------------------------------------------------------------------------------------------|
| Apps 🗴 Graphically Speaking -                                                                                                    | - E 🐹 OIR Wiki 🛛 🧏 The Delaware Cost Stud 😑 University Ranking Wate                                                                                                    |                                                                                                    |
| Apps S Graphically Speaking -<br>SAS G<br>ONL<br>Proc<br>SAS<br>Proc<br>each<br>Thes<br>betw<br>table<br>Hard<br>for p<br>You<br>Proc<br>belov | COR Wiki The Delaware Cost Sture Conversion Ranking Water      CORDENSION OF The Delaware Cost Sture Conversion Ranking Water      CORDENSION OF THE PROVINCIAL OF THE PROVINCIAL OF THE PR | FUTURE CONFERENCES       ABOUT         Take me to the       2016 Proceedings         2015 Proceedings       •         2014 Proceedings       •         Go T       Search SAS Global         Forum and SUGI 24-31       Proceedings         Find       Find         Requirements       Find |
|                                                                                                    | Get Acrobat.<br>Adobe Reader                                                                                                    |                                                                                                    |
| The<br>User<br>licen<br>Proc<br>merc<br>law, l<br>Instit<br>conn                                                                               | Proceedings papers are provided "AS IS." SAS Institute Inc., SAS Global<br>rs Group (formerly known as SAS Users Group International), and their<br>nsors disclaim all warranties, express or implied, in connection with the<br>ceedings papers, including, but not limited to, any implied warranties of<br>chantability and/or fitness for a particular purpose, whether alleged to arise by<br>by reason of custom or usage in the trade, or by course of dealing. SAS<br>itute Inc., SAS Global Users Group, and their licensors disclaim all liability<br>nected with use of the <i>Proceedings</i> papers.                                                                                                    |                                                                                                    |
| Office of                                                                                                    | itute Inc., SAS Global Users Group, and their licensors disclaim all liability<br>nected with use of the <i>Proceedings</i> papers.                                                                                                    |                                                                                                    |

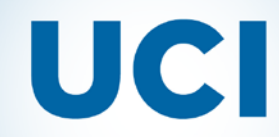

### There are User Communities as well, one for IR... (https://communities.sas.com/t5/SUGIR-Community/gp-p/sugir)

| $\leftarrow \ \rightarrow$ | C          | https://communities.sas.com/t5/SUGIR-Community/g                    | jp-p/sugir   |                                |         |            |                                           |                                                                                                    |
|----------------------------|------------|---------------------------------------------------------------------|--------------|--------------------------------|---------|------------|-------------------------------------------|----------------------------------------------------------------------------------------------------|
| Apps                       | S Graphic  | ally Speaking - 🗉 💥 OIR Wiki 🛛 財 The Delaware Cost Stud 🕻           | University R | tanking Wate                   |         |            |                                           |                                                                                                    |
|                            | Co         | mmunities SUGIR Community                                           |              |                                |         |            |                                           | Register · Sign In · Help                                                                                         |
|                            | At         | tend the SUGIR Virtual Fall Meeting November 16th                   | , 2:00pm –   | 4:00pm EST. <u>Register HI</u> | ERE!    |            |                                           |                                                                                                    |
|                            |            | v Message Group Options ▼                                           |              |                                |         |            | 1 2 3 Next »                              | Sugir                                                                                                    |
|                            |            | This is an open group. Sign in and click the                        | "Join Group  | " button to become a gro       | up memb | er and sta | art posting.                              |                                                                                                    |
|                            |            | Subject                                                             | Replies      | Author                         | Likes   | Views      | Latest Post                               | This group is intended to help SAS<br>Users in Institutional Research at                                          |
|                            | 忠          | ods pdf - unwanted page break between first tabula                  | 3            | jmartin-moreno                 | 1       | 160        | 3 weeks ago<br>by SoonerEngineer          | share best practices and lessons<br>learned. Anyone can view this site<br>but if you want to participate, post or |
|                            | 业          | Be a Presenter at the SUGIR Virtual Fall Meeting! $\mathscr{S}$     | 0            | S danapearson_sas              | 0       | 68         | 08-18-2016 10:29 AM<br>by danapearson_sas | engage, you need to join this group.                                                                              |
|                            | 鬼          | Analytics Experience 2016 🔗                                         | 0            | S danapearson_sas              | 0       | 63         | 07-20-2016 12:36 PM<br>by danapearson_sas | Upcoming 2016 Events                                                                                              |
|                            | 忠          | Left justify proc tabulate tables in gridded layou 🗟                | 0            | jmartin-moreno                 | 0       | 49         | 06-29-2016 05:17 PM<br>by jmartin-moreno  | Beach, FL<br>TAIR: Feb 28 - Mar 2, San Antonio,<br>TX<br>INAIR: Apr 7-8, Indianapolis, IN                         |
|                            | <u>J</u> R | Recording of the SUGIR Summer 2016 Virtual Meeting $  \mathscr{O} $ | 5            | S danapearson_sas              | 0       | 250        | 06-22-2016 10:35 AM<br>by danapearson_sas | AIR: May 31- Jun 3, New Orleans,<br>LA<br>SAIR: Oct 10-13, Charlotte, NC<br>RMAIR: Oct. 26-28, Bozeman, MT        |
|                            | л.         | Slides - SUGIR Summer 2016 Virtual Meeting                          | 2            | S danapearson_sas              | 0       | 225        | 06-21-2016 02:22 PM<br>by danapearson_sas | MIDAIR: Nov 10-11, Kansas City,<br>MO<br>NEAIR: Nov 12-15, Baltimore, MD                                          |

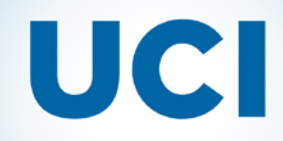

### And Regional User Groups that hold their own meetings... (http://support.sas.com/usergroups/us-groups.html)

(i) support.sas.com/usergroups/us-groups.html С ←

👖 Apps – 🗕 Graphically Speaking - 🛛 💥 OIR Wiki – 😽 The Delaware Cost Stud 🕒 University Ranking Wat

#### CONNECT / USERS GROUPS

#### CONNECT

 Users Groups ¥U.S

Canada

Asia/Pacific > Europe Latin America

#### SAS<sup>®</sup> Users Groups in the US

SAS users groups are independent, volunteer organizations run by SAS users. SAS partners with our users groups and provides a wide range of services.

| Find US Local Groups                                                                                                    |            | Find US Groups By Type                                                                                                    |
|----------------------------------------------------------------------------------------------------|------------|----------------------------------------------------------------------------------------------------|
| Select a State                                                                                                    | ▼ Go       | All Regional 🔹 Go                                                                                                    |
| Select a State                                                                                                    | A          |                                                                                                    |
| Alabama<br>Alaska<br>Arizona<br>Arkansas<br>California<br>Colorado<br>Connecticut<br>Delaware<br>District of Columbia<br>Florida<br>Georgia<br>Hawaii<br>Idaho | offered by | Users group types<br>In-house groups consist of users from a single organization<br>and allow for discussion about actual data usage. If you are<br>interested in our in-house programs, please contact your<br>company's SAS administrator for additional information. SAS<br>does not publish this list. If you do not have this information,<br>or if you are interested in starting an in-house group, please<br>contact ugsupport@sas.com. |
| Illinois<br>Indiana<br>Iowa<br>Kansas<br>Kentucky                                                                                                    | hup        | Local groups meet throughout the year based on their<br>needs and bring together a broad range of user backgrounds<br>within a city, county or state.                                                                                                    |
| Louisiana                                                                                                    | •          | Regional group meetings are held annually as multiple-day<br>conferences within a defined geographic area. Learn more.                                                                                                    |

Special interest groups are within a specific operational area (e.g., specific SAS software product, industry, or onlinebased groups).

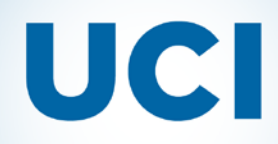

# With these suggested for California...

#### CONNECT / USERS GROUPS

#### CONNECT SAS<sup>®</sup> Users Groups in the US Users Groups >U.S These groups are within your selected state, but they do not have an event scheduled at this time. Canada Asia/Pacific CALIFORNIA CENTRAL COAST SAS USERS GROUP Email: rottesen@calpoly.edu Europe Contact: Rebecca Ottesen Latin America Phone: 805-594-0441 GREATER SACRAMENTO SAS USERS GROUP Email: leonard.seitz@dot.ca.gov Contact: Leonard Seitz Website: www.sascommunity.org Phone: 916-654-2610 LOS ANGELES BASIN SAS USERS GROUP Email: labsug@gmail.com Contact: Kim LeBouton Website: www.labsug.net Phone: 562-305-1131 ORANGE COUNTY & INLAND EMPIRE SAS UG Email: lida.gh07@gmail.com Website: www.sascommunity.org/wiki/Orange County and Inland Em Contact: Lida Gharibvand Phone: 949-230-5439 SAN DIEGO SAS USERS GROUP Email: wcheng@isisph.com Contact: Wei Cheng Website: www.sandsug.org Phone: 760-603-3807 SAS USERS GROUP WESTWOOD Email: michael.johnston.email@gmail.com Contact: Michael Johnston Website: www.sascommunity.org/wiki/SAS\_Users\_Group\_Westwood Phone: 310-280-6446 WESTERN USERS OF SAS SOFTWARE Email: PRESIDENT@WUSS.ORG Contact: SCOTT LESLIE Website: WWW.WUSS.ORG/

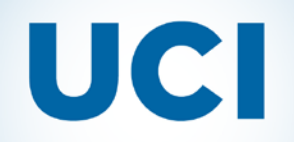

Institutional Research

# Searching their Knowledge base to fix errors or find out how to do something (<u>http://support.sas.com/en/technical-support.html</u>)

| Standard Search     | Advanced Search Results Filter                                                                                                    |  |  |  |  |  |  |  |
|---------------------|----------------------------------------------------------------------------------------------------|--|--|--|--|--|--|--|
| inserting images in | inserting images into ods statements                                                                                                    |  |  |  |  |  |  |  |
| 1 - 6 of 6 results  | for inserting images into ods statements Previous   1   Next                                                                                                    |  |  |  |  |  |  |  |
| Sort by: Date       | Relevance Hide results summaries                                                                                                    |  |  |  |  |  |  |  |
| 2012-05-22          | <b>46552 - Embed images in a PROC REPORT table</b> - Sample<br>This sample demonstrates how to insert images as column values in PROC REPORT output.<br>http://support.sas.com/kb/46/552.html, 23KB                                                                                                    |  |  |  |  |  |  |  |
| 2012-05-22          | 46552 - Embed images in a PROC REPORT table<br>GRAPH® GPLOT procedure to create images to be inserted into the REPORT procedure output. You ods listing close; ods rtf file='sample.rtf'; ods pdf<br>file='sample.pdf' notoc year 1986; column year sales image; define year / group; define image / 'Sales trend for year' computed<br>http://support.sas.com/kb/46/552.html, 30KB                        |  |  |  |  |  |  |  |
| 2016-08-11          | 58682 - The PREIMAGE attribute is ignored in ODS RTF output when you use the new inline formatting syntax - Problem Note<br>Attempting to insert a logo or image in the ODS RTF destination using PREIMAGE in a TITLE or TEXT= statement using the new SAS <sup>®</sup> 9.2<br>inline formatting style syntax fails to place the image in the document. Use<br>http://support.sas.com/kb/58/682.html, 22KB |  |  |  |  |  |  |  |
| 2015-05-18          | 55808 - ODS LAYOUT: Placing text, graphs, and images on the same PDF page - Sample<br>ODS LAYOUT ABSOLUTE is new syntax for SAS <sup>®</sup> 9.4 (TS1M0). ODS LAYOUT enables the precise placement of text, tables, and images on<br>a PDF page using ODS REGION statements. This sample shows the use of ODS LAYOUT<br>http://support.sas.com/kb/55/808.html, 26KB                                        |  |  |  |  |  |  |  |
|                     |                                                                                                    |  |  |  |  |  |  |  |

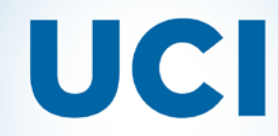

#### SAS in IR: Behind the scenes tips and tricks

#### Reading the Blogs of SAS authors (http://blogs.sas.com/content/)

#### SAS BLOGS HOME search blogs.sas.com SEARCH Featured Post OCT 20, 2016 AT 11:32 AM ET VISUAL ANALYTICS See your data for all it's worth. Analyzing social networks SSAS THE POWER TO KNOW using Python and SAS Viva O 6465 ■ 0 The study of social networks has gained importance over Featured Bloggers the years within social and behavioral research on HIV and AIDS. Social network research can show routes of potential ADELE SWEETWOOD viral transfer, and be used to understand the influence of peer CUSTOMER INTELLIGENCE SENIOR VICE PRESIDENT OF GLOBAL MARKETING & SHARED norms and practices on the risk behaviors of ... Read More # SERVICES ANJELICA CUMMINGS SAS VOICES RECENT POSTS SR ASSOCIATE COMMUNICATIONS SPECIAL IST STATE AND LOCAL CONNECTION CAROLINE HERMON 3 reasons why International Fraud Awareness Week SAS USERS SR ACCOUNT EXECUTIVE matters to government SHAUN BARRY | NOV 14, 2016 International Fraud Awareness Week is here! I know, I know... Fraud Week is not guite as exciting PRASHANT HEBBBAR as Shark Week. It doesn't appeal to your taste buds I ... Read More >> GRAPHICALLY SPEAKING PRINCIPAL SOFTWARE DEVELOPER JMP BLOG 4 ways to use fixed/baseline (historical) control limits in **Control Chart Builder** TONYA MAULDIN | NOV 14, 2016 Subscribe to this blog Customers often ask me how to use fixed/baseline control limits. This type of limit is sometimes referred to as historical control limit Instead of a Read More Enter your email address:

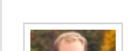

STATE AND LOCAL CONNECTION

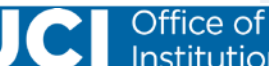

# UCI

Institutional Research

### **CAIR 2016**

#### SAS in IR: Behind the scenes tips and tricks

# One of my favorites is Graphically Speaking...

|                                                                                                    |                                                                                                    |                                                                                                    |                                                                                  |                                                           |                                     | search this blog                                                                                                    | SEA          |
|----------------------------------------------------------------------------------------------------|----------------------------------------------------------------------------------------------------|----------------------------------------------------------------------------------------------------|----------------------------------------------------------------------------------|-----------------------------------------------------------|-------------------------------------|----------------------------------------------------------------------------------------------------|--------------|
| Layers vs annotation                                                                                                    |                                                                                                    |                                                                                                    |                                                                                  |                                                           |                                     |                                                                                                    |              |
| Sanjay Matange   NOVEMBER                                                                                                    | 7, 2016                                                                                                    |                                                                                                    |                                                                                  |                                                           |                                     | About this blog                                                                                                    |              |
| 💽 💿 1112 📮 0 😏 Tweet                                                                                                    | G+1 0 🖬                                                                                                    | Like 0                                                                                                    | in s                                                                             | Share                                                     |                                     | About this blog                                                                                                    |              |
| 13 × 11                                                                                                    |                                                                                                    |                                                                                                    |                                                                                  |                                                           |                                     | Welcome to Graphically Speaking, a b                                                                                                    | blog         |
| Leatweek a user asked about RV veriable group                                                                                                    | processing for PC                                                                                                    | Annotato ::::                                                                                              | IL POPU                                                                          | OT proced                                                 |                                     | Sanjay Matange tocused on the usage<br>ODS Graphics for data visualization in                                                                                                    | e of<br>n SA |
| The user provided a simple use case for the que                                                                                                    | estion (always a doc                                                                                                    | ennotate Wi<br>od idea) usi                                                                                | in SGPL<br>no the sa                                                             | or procedu<br>Ishelp.class                                | ire.<br>s data                      | The blog will cover topics related to the                                                                                                    | he           |
| set. The graph included a display of reference li                                                                                                    | nes for the mean va                                                                                                    | lue of heigh                                                                                               | t using a                                                                        | annotation.                                               | The                                 | Statistical Graphics procedures, the G                                                                                                    | Grapl        |
| problem was that all the lines defined were bein                                                                                                    | g rendered in each                                                                                                    | graph and \                                                                                                | vere not                                                                         | getting                                                   |                                     | Template Language and the ODS Grap                                                                                                    | phic         |
| filtered with the BY group as SGAnnotation does                                                                                                    | i not support BY vari                                                                                                    | iable proces                                                                                               | sing. Se                                                                         | ee the grap                                               | h in                                | Designer Saniay is author of Ginigar                                                                                                    |              |
| the linked question above.<br>This is a good example of a user who is familiar<br>you do that, it is useful to remember that SGPLO                                                                                                    | with SAS/GRAPH p                                                                                                    | rogramming                                                                                                 | ) using S<br>s that ca                                                           | GPLOT. W                                                  | hen<br>ed"                          | Using SAS                                                                                                    | orq          |
| the linked question above.<br>This is a good example of a user who is familiar<br>you do that, it is useful to remember that SGPLO<br>together to create a graph. With SGPLOT, graph<br>as possible. This will work for a large number of<br>cases.                                                                                                    | with SAS/GRAPH p<br>T supports many plo<br>1s should preferably<br>graphs and annota                                                                               | rogramming<br>ot statement<br>r be built by<br>tion may be                                                 | ) using S<br>s that ca<br>adding p<br>needed                                     | GPLOT. W<br>n be "Layer<br>plot layers a<br>only for a f  | hen<br>'ed''<br>Is far<br>ew        | Using SAS                                                                                                    | Cita,        |
| the linked question above.<br>This is a good example of a user who is familiar<br>you do that, it is useful to remember that SGPLO<br>together to create a graph. With SGPLOT, graph<br>as possible. This will work for a large number of<br>cases.<br>This use case is actually better handled in                                                                                                    | with SAS/GRAPH p<br>T supports many plo<br>ns should preferably<br>graphs and annota                                                                               | rogramming<br>ot statement<br>y be built by<br>tion may be                                                 | using S<br>s that ca<br>adding p<br>needed                                       | GPLOT. W<br>n be "Layer<br>blot layers a<br>only for a f  | hen<br>ed"<br>as far<br>ew<br>Zero  | Using SAS                                                                                                    | ate          |
| the linked question above.<br>This is a good example of a user who is familiar<br>you do that, it is useful to remember that SGPLO<br>together to create a graph. With SGPLOT, graph<br>as possible. This will work for a large number of<br>cases.<br>This use case is actually better handled in<br>SGPLOT by using plot layers. Instead of                                                                                                    | with SAS/GRAPH p<br>T supports many plo<br>is should preferably<br>graphs and annota                                                                               | rogramming<br>ot statement<br>y be built by<br>tion may be<br>Sex Heigh<br>F 66.5                          | y using S<br>s that ca<br>adding p<br>needed<br>Weight<br>112                    | GPLOT. W<br>n be "Layer<br>olot layers a<br>only for a f  | hen<br>red"<br>is far<br>ew<br>Zero | Using SAS<br>Clinical Graphs<br>Using SAS<br>Getting Started with the Graph Templa<br>Language in SAS                                                                                                    | ate          |
| the linked question above.<br>This is a good example of a user who is familiar<br>you do that, it is useful to remember that SGPLO<br>together to create a graph. With SGPLOT, graph<br>as possible. This will work for a large number of<br>cases.<br>This use case is actually better handled in<br>SGPLOT by using plot layers. Instead of<br>building a separate data set of the mean<br>values by sex for the annotated reference                                                                                                    | with SAS/GRAPH p<br>T supports many plo<br>to should preferably<br>graphs and annota                                                                               | rogramming<br>ot statement<br>be built by<br>tion may be<br>Sex Heigh<br>F 66.5<br>M 72.0                  | y using S<br>s that ca<br>adding p<br>needed<br>Weight<br>112<br>150             | GPLOT. W<br>n be "Layer<br>blot layers a<br>only for a f  | hen<br>red"<br>Is far<br>ew<br>Zero | Using SAS<br>Clinical Graphs<br>Using SAS<br>Setting Started with the Graph Temple<br>Language in SAS                                                                                                    | ate          |
| the linked question above.<br>This is a good example of a user who is familiar<br>you do that, it is useful to remember that SGPLO<br>together to create a graph. With SGPLOT, graph<br>as possible. This will work for a large number of<br>cases.<br>This use case is actually better handled in<br>SGPLOT by using plot layers. Instead of<br>building a separate data set of the mean<br>values by sex for the annotated reference<br>lines, we can merge that data into the single                                                                                                    | with SAS/GRAPH p<br>T supports many plo<br>to should preferably<br>graphs and annota                                                                               | rogramming<br>to statement<br>be built by<br>tion may be<br><b>Sex Heigh</b><br>F 66.5<br>M 72.0<br>M 64.8 | using S<br>s that ca<br>adding p<br>needed<br>Weight<br>112<br>150<br>128        | GPLOT. W<br>n be "Layer<br>blot layers a<br>only for a f  | hen<br>ied"<br>is far<br>ew<br>Zero | Using SAS<br>Clinical Graphs<br>Using SAS<br>State<br>Getting Started with the Graph Templat<br>Language in SAS<br>State<br>Getting Started with the Graph Templation<br>Sate<br>State<br>Stat | ate          |
| the linked question above.<br>This is a good example of a user who is familiar<br>you do that, it is useful to remember that SGPLO<br>together to create a graph. With SGPLOT, graph<br>as possible. This will work for a large number of<br>cases.<br>This use case is actually better handled in<br>SGPLOT by using plot layers. Instead of<br>building a separate data set of the mean<br>values by sex for the annotated reference<br>lines, we can merge that data into the single<br>data set. We compute the mean values by                                                                                                    | with SAS/GRAPH p<br>T supports many plots<br>should preferably<br>graphs and annota<br>0bs meanHeight<br>14 .<br>15 .<br>16 .<br>17 .                              | Sex     Height       F     66.5       M     72.0       M     66.4                                          | using S<br>s that ca<br>adding p<br>needed<br>Weight<br>112<br>150<br>128<br>133 | GPLOT. W<br>n be "Layers<br>olot layers a<br>only for a f | hen<br>red"<br>is far<br>ew<br>Zero | Using SAS<br>Clinical Graphs<br>Using SAS<br>Safe<br>Getting Started with the Graph Temple<br>Language in SAS<br>Safe<br>Compt Templetic Language in SAS                                                                                                    | ate          |
| the linked question above.<br>This is a good example of a user who is familiar<br>you do that, it is useful to remember that SGPLO<br>together to create a graph. With SGPLOT, graph<br>as possible. This will work for a large number of<br>cases.<br>This use case is actually better handled in<br>SGPLOT by using plot layers. Instead of<br>building a separate data set of the mean<br>values by sex for the annotated reference<br>lines, we can merge that data into the single<br>data set. We compute the mean values by<br>sex using the MEANS procedure and then we<br>are more the accounted the interview.                                                                                                  | with SAS/GRAPH p<br>T supports many plo<br>ts should preferably<br>graphs and annota<br>0bs meanHeight<br>14 .<br>15 .<br>16 .<br>17 .<br>18 .                     | Sex     Height       F     66.5       M     72.0       M     67.0       M     57.5                         | Weight Weight 112 150 128 35                                                     | GPLOT. W<br>n be "Layers<br>olot layers a<br>only for a f | hen<br>red"<br>is far<br>ew<br>Zero | Using SAS<br>Clinical Graphs<br>Using SAS<br>Setting Started with the Graph Templa<br>Language in SAS<br>Setting Started with the Graph Templa                                                                                                    | ate          |
| the linked question above.<br>This is a good example of a user who is familiar<br>you do that, it is useful to remember that SGPLO<br>together to create a graph. With SGPLOT, graph<br>as possible. This will work for a large number of<br>cases.<br>This use case is actually better handled in<br>SGPLOT by using plot layers. Instead of<br>building a separate data set of the mean<br>values by sex for the annotated reference<br>lines, we can merge that data into the single<br>data set. We compute the mean values by<br>sex using the MEANS procedure and then we<br>can merge the computed data into the<br>original data set (by Sev). The last few rows                                                  | with SAS/GRAPH p<br>T supports many plo<br>ts should preferably<br>graphs and annota<br>0bs meanHeight<br>14 .<br>15 .<br>16 .<br>17 .<br>18 .<br>19 .             | Sex     Height       F     66.5       M     67.0       M     67.0       M     66.5                         | Weight 112<br>Weight 112<br>150<br>128<br>133<br>85<br>112                       | GPLOT. W<br>n be "Layers<br>olot layers a<br>only for a f | hen<br>ed"<br>is far<br>ew<br>Zero  | Using SAS<br>Clinical Graphs<br>Using SAS<br>Secting Started with the Graph Temple<br>Language in SAS<br>Sec<br>Offing Rate with the Graph Temple                                                                                                    | ate          |
| the linked question above.<br>This is a good example of a user who is familiar<br>you do that, it is useful to remember that SGPLO<br>together to create a graph. With SGPLOT, graph<br>as possible. This will work for a large number of<br>cases.<br>This use case is actually better handled in<br>SGPLOT by using plot layers. Instead of<br>building a separate data set of the mean<br>values by sex for the annotated reference<br>lines, we can merge that data into the single<br>data set. We compute the mean values by<br>sex using the MEANS procedure and then we<br>can merge the computed data into the<br>original data set (by Sex). The last few rows<br>of the final data set are shown on the right. | with SAS/GRAPH p<br>T supports many plo<br>ns should preferably<br>graphs and annota<br>0bs meanHeight<br>14 .<br>15 .<br>16 .<br>17 .<br>18 .<br>19 .<br>20 .60.6 | Sex Heigh<br>F 66.5<br>M 72.0<br>M 64.8<br>M 67.0<br>M 66.5<br>F F                                         | Weight<br>Weight<br>112<br>150<br>128<br>133<br>85<br>112                        | GPLOT. W<br>n be "Layer<br>only for a f                   | hen<br>red"<br>is far<br>ew<br>Zero | Using SAS<br>Getting Started with the Graph Temple<br>Language in SAS<br>Started with the Graph Temple<br>Language in SAS                                                                                                    | ate          |

80

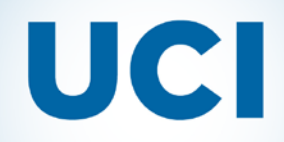

# And I like to check out anything done by Robert Allison...

(http://blogs.sas.com/content/sastraining/author/robertallison/)

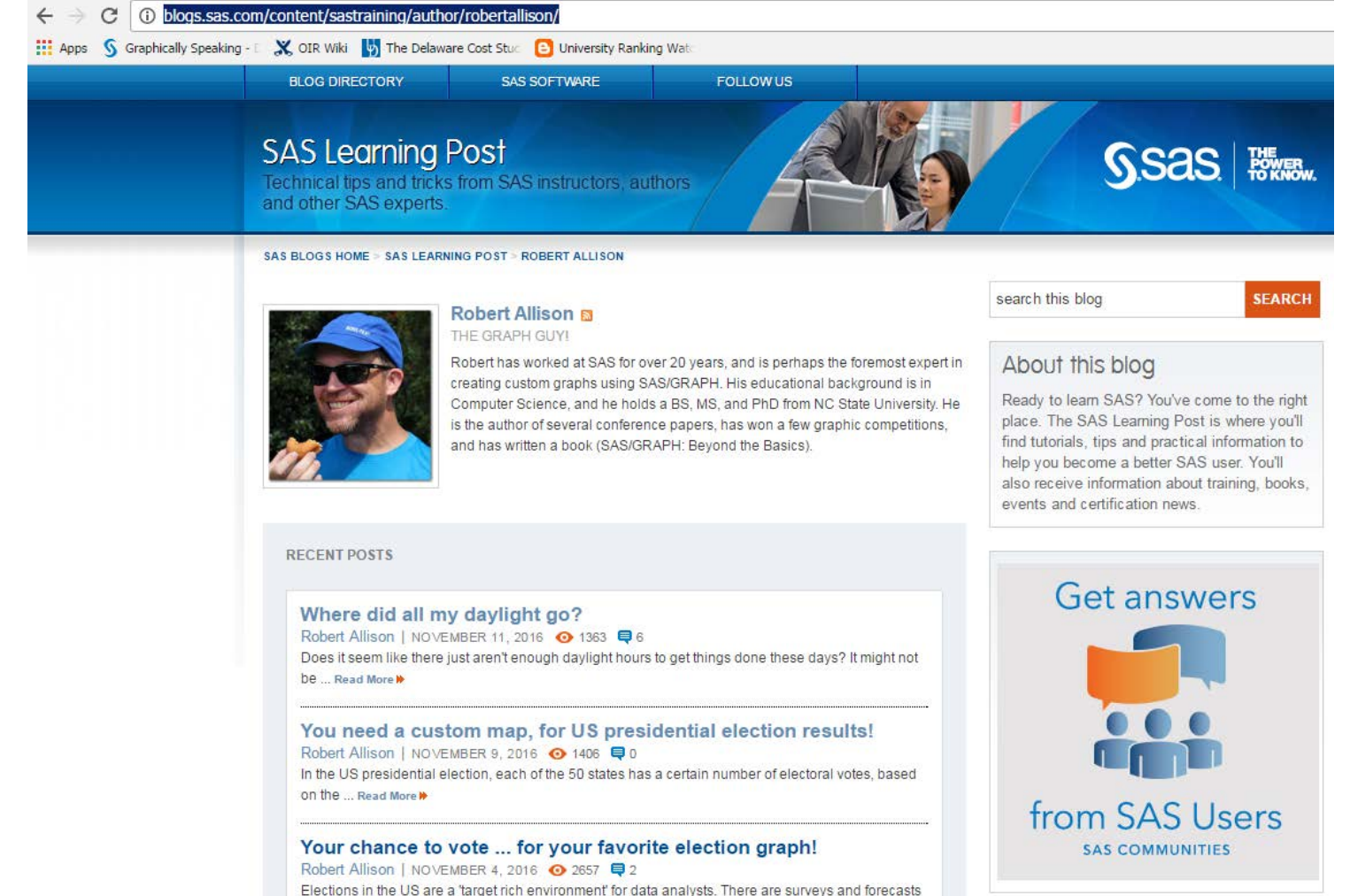

before the election.... Read More >>

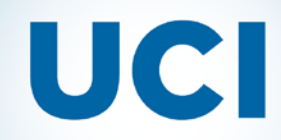

## **CAIR 2016**

#### SAS in IR: Behind the scenes tips and tricks

# As well as Robert's website...

#### (http://robslink.com/SAS/Home.htm)

**Robert Allison's SAS/Graph Samples #87** 

Click on thumbnail to see full-size chart. Click on label to see descriptions and SAS code.

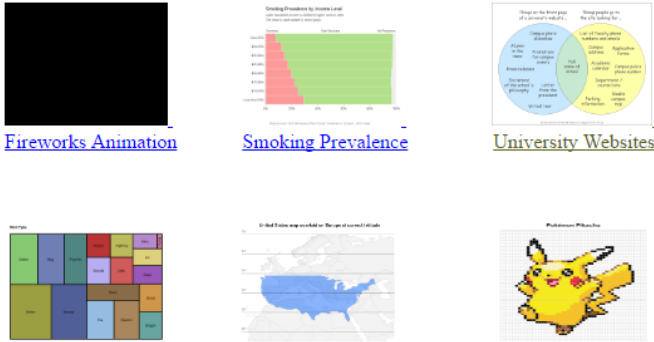

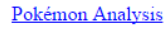

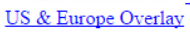

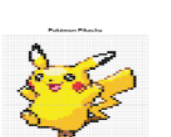

Pikachu Grid Graph

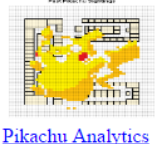

Nintendo Stock

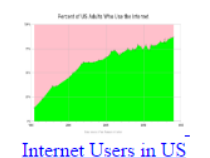

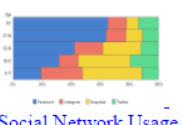

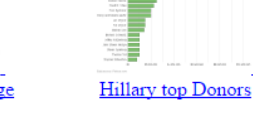

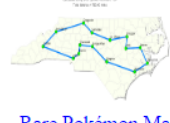

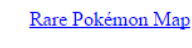

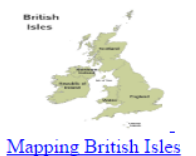

Office of

Institutional Research

UK Pound \$ Value

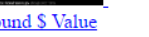

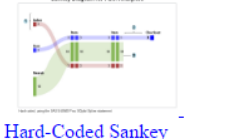

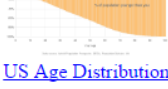

|                            | Which see | iai netv   | ork de y       | ea check e | ist effer | 67 |
|----------------------------|-----------|------------|----------------|------------|-----------|----|
|                            |           |            |                |            |           |    |
|                            |           | lei new    | sinistered     | on and 35  |           |    |
| ~                          |           | leis nerse | sinisheed      | or and 35  |           |    |
| 2                          |           | lan nara   | and all of the | or log 25  |           |    |
| 19<br>10<br>213            |           | lais norm  |                |            |           |    |
| 19<br>10<br>23<br>23       |           | lais norm  |                |            |           |    |
| 19<br>10<br>23<br>33<br>47 |           | lai na a   |                |            |           |    |

Social Network Usage

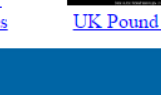

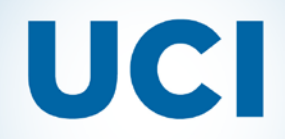

## And of course there is always the built in Help of SAS...

| 🛃 SAS Help and Documentation                                                     |                                                                                                    |
|----------------------------------------------------------------------------------|----------------------------------------------------------------------------------------------------|
| Quick Search 💽 💽 😓 🔸 🕅 🥵                                                         |                                                                                                    |
| Contents Index Search Results Bookmarks                                          | SAS System Documentation > SAS Products > Base SAS > ODS Graphics > SAS 9.4 ODS Graphics: Procedures Guide, Fifth Edition |
| 🗉 🗀 SAS Output Delivery System (ODS)                                             | Previous Page Next Page                                                                                                   |
| 🖃 🧰 ODS Graphics                                                                 |                                                                                                    |
|                                                                                  |                                                                                                    |
| 🕀 🧰 SAS 9.4 ODS Graphics: Getting Started with Business and Statistical Graphics | What's New in SAS ODS Graphics Procedures 9.4                                                                             |
| 🖃 🧰 SAS 9.4 ODS Graphics: Procedures Guide, Fifth Edition                        | -                                                                                                    |
| Title Page                                                                       |                                                                                                    |
| What's New in SAS ODS Graphics Procedures 9.4                                    | Quantinu                                                                                                    |
| Accessibility Features of ODS Graphics Procedures                                | Overview                                                                                                    |
|                                                                                  |                                                                                                    |
| E The Procedures                                                                 | I ne procedures have the following enhancements for SAS 9.4 as well as for the first, second, and third                   |
| GDESIGN Procedure                                                                | Inalite faite feedses for SAS 5.4.                                                                                        |
| GOPLOT D     SGPANEL Procedure                                                   | - deperal changes                                                                                                    |
|                                                                                  | - general changes                                                                                                    |
| Syntax: SGPLOT Procedure                                                         | new statements for the SCPLOT and SCPANEL procedures                                                                      |
| CTVI FATTRE Statement                                                            | The statements for the correct and correct proceedings                                                                    |
| BAND Statement                                                                   | updates to plots and charts                                                                                               |
|                                                                                  |                                                                                                    |
| BUBBLE Statement                                                                 | <ul> <li>plot and chart updates in the first maintenance release for SAS 9.4</li> </ul>                                   |
| DENSITY Statement                                                                |                                                                                                    |
| DOT Statement                                                                    | <ul> <li>plot and chart updates in the second maintenance release for SAS 9.4</li> </ul>                                  |
| DROPLINE Statement                                                               |                                                                                                    |
| ELLIPSE Statement                                                                | plot and chart updates in the third maintenance release for SAS 9.4                                                       |
| FRINGE Statement                                                                 |                                                                                                    |
| GRADLEGEND Statement                                                             | <ul> <li>enhancements to the SGRENDER procedure in the first maintenance release for SAS 9.4</li> </ul>                   |
| HBAR Statement                                                                   |                                                                                                    |
| HBARBASIC Statement                                                              | <u>new gradient legend</u>                                                                                                |
| HBARPARM Statement                                                               |                                                                                                    |
| HBOX Statement                                                                   | • <u>axis updates</u>                                                                                                    |
| HEATMAP Statement                                                                |                                                                                                    |
| HEATMAPPARM Statement                                                            | • AXIS TADIE UPDATES                                                                                                    |
| HIGHLOW Statement                                                                | apportation enhancements in the first maintenance release for SAS 9.4                                                     |
| HISTOGRAM Statement                                                              |                                                                                                    |
| HLINE Statement                                                                  | attribute map updates                                                                                                    |
|                                                                                  |                                                                                                    |

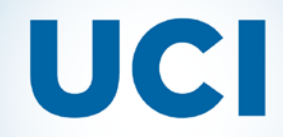

# And Make Sure to Keep Having Fun with It!

# How to contact us: <u>oir@uci.edu</u>

Examples will be posted on our website, <u>http://www.oir.uci.edu</u>, by the end of November.

Look for the section heading "Professional Activities."

**Questions?** 

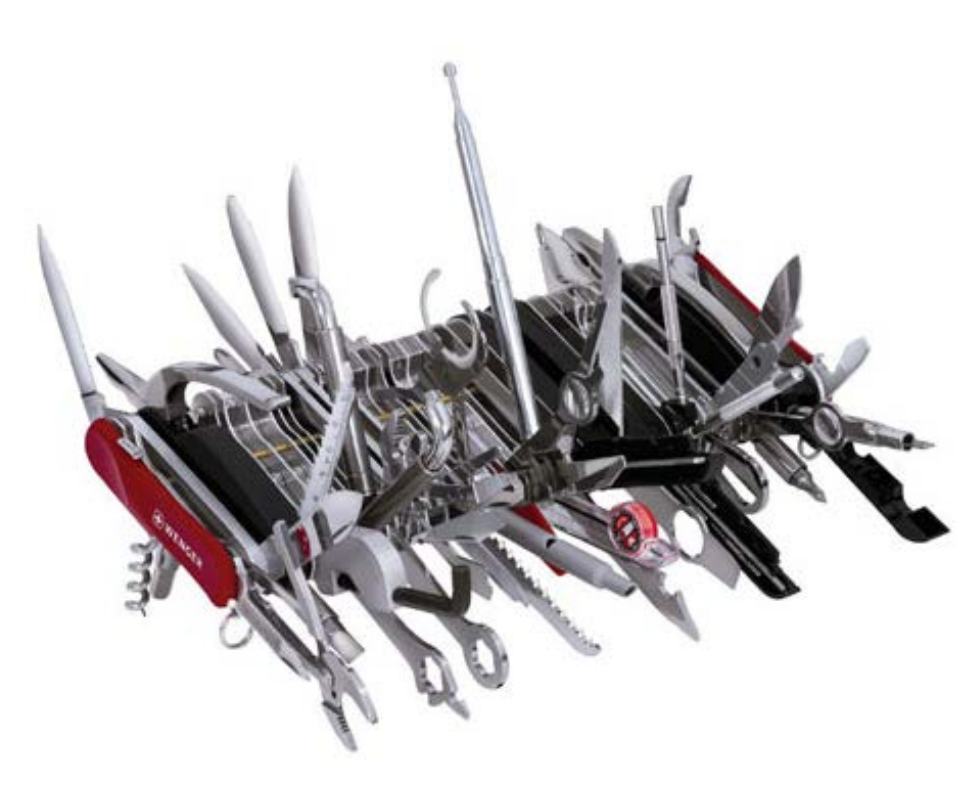